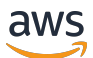

Guida per l'utente

# AWS Wickr

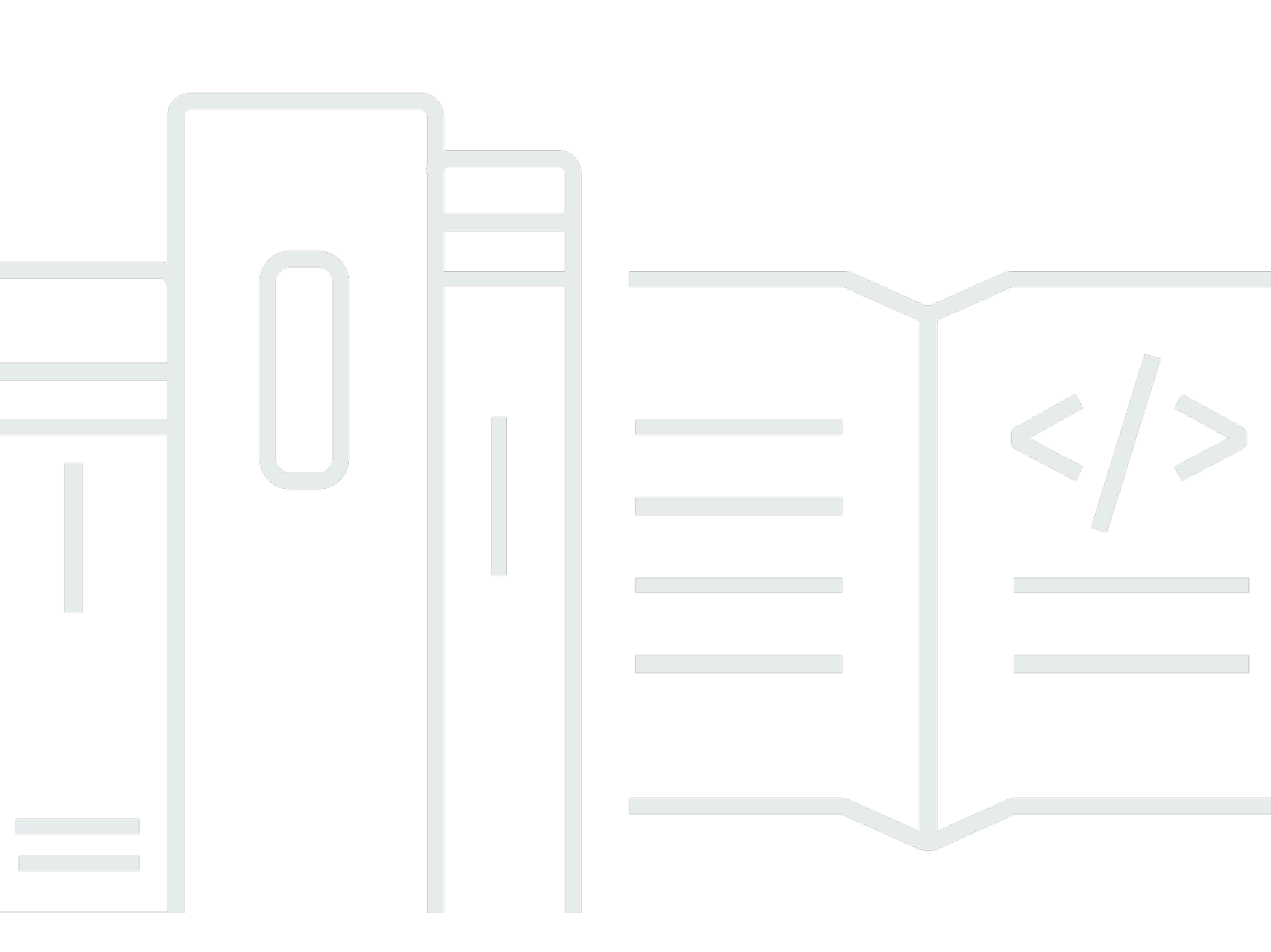

Copyright © 2025 Amazon Web Services, Inc. and/or its affiliates. All rights reserved.

## AWS Wickr: Guida per l'utente

Copyright © 2025 Amazon Web Services, Inc. and/or its affiliates. All rights reserved.

I marchi e l'immagine commerciale di Amazon non possono essere utilizzati in relazione a prodotti o servizi che non siano di Amazon, in una qualsiasi modalità che possa causare confusione tra i clienti o in una qualsiasi modalità che denigri o discrediti Amazon. Tutti gli altri marchi non di proprietà di Amazon sono di proprietà delle rispettive aziende, che possono o meno essere associate, collegate o sponsorizzate da Amazon.

## Table of Contents

| Cos'è AWS Wickr?                                               | 1   |
|----------------------------------------------------------------|-----|
| Inizia a usare Wickr                                           | 1   |
| Documentazione amministrativa di Wickr                         | . 1 |
| Nozioni di base                                                | 2   |
| Prerequisiti                                                   | . 2 |
| Passaggio 1: scarica e installa il client Wickr                | 2   |
| Passaggio 2: accedi al client Wickr                            | 3   |
| Fase 3: (Facoltativo) Configurazione di dispositivi aggiuntivi | . 7 |
| Passaggi successivi                                            | 8   |
| Requisiti di sistema                                           | . 9 |
| Messaggi                                                       | 10  |
| Messaggio diretto                                              | 10  |
| Dettagli di contatto                                           | 12  |
| Emoji                                                          | 13  |
| Messaggio di ricerca                                           | 15  |
| Inizia la chiamata                                             | 15  |
| Timer di scadenza e combustione                                | 16  |
| Sicurezza dei messaggi                                         | 17  |
| Blocca utente                                                  | 19  |
| Eliminare i messaggi                                           | 20  |
| Elenco di indirizzi consentiti                                 | 22  |
| Camere e gruppi                                                | 23  |
| Crea una stanza o un messaggio di gruppo                       | 23  |
| Scrivi un messaggio di gruppo o di gruppo                      | 24  |
| Moderazione delle interruzioni                                 | 24  |
| Visualizza i dettagli della camera o del gruppo                | 25  |
| Visualizza gli articoli salvati in una stanza o in un gruppo   | 26  |
| Cerca una stanza o un gruppo                                   | 26  |
| Avvia una riunione in sala o di gruppo                         | 27  |
| Elimina una stanza                                             | 27  |
| Gestione dei file                                              | 28  |
| Caricamento di file                                            | 28  |
| Salva il file                                                  | 29  |
| Rinomina un file o una cartella                                | 29  |

| Crea cartella                          | 30   |
|----------------------------------------|------|
| Navigazione tra le cartelle            | . 30 |
| Sposta un file o una cartella          | . 32 |
| Rimuovi cartella                       | . 33 |
| Notifiche disattivate                  | 34   |
| Impostazioni                           | . 36 |
| Account                                | . 36 |
| Contatti                               | . 37 |
| Impostazioni                           | . 37 |
| Invita un amico                        | . 38 |
| Supporto                               | 38   |
| Indicatori di digitazione              | 38   |
| Modalità oscura                        | . 39 |
| Controlla gli aggiornamenti            | 40   |
| Visualizza la versione attuale         | 40   |
| ATAK                                   | . 41 |
| Installa                               | . 41 |
| Сорріа                                 | . 43 |
| Markdown                               | 47   |
| Conservazione dei dati                 | 51   |
| Utenti ospiti                          | 53   |
| Limitazioni dell'account utente ospite | 53   |
| Registra un account                    | . 54 |
| Chiudi l'account                       | 58   |
| Segnala utente                         | 58   |
| Sincronizzazione dispositivo           | 60   |
| Cronologia dei documenti               | . 62 |
| Note di rilascio                       | 65   |
| Maggio 2025                            | . 65 |
| febbraio 2025                          | 65   |
| Febbraio 2024                          | 65   |
| Dicembre 2023                          | 65   |
| Novembre 2023                          | . 66 |
| Settembre 2023                         | . 66 |
| Luglio 2023                            | . 66 |
| Maggio 2023                            | . 66 |

| Marzo 202  | 23   |        |
|------------|------|--------|
| Febbraio 2 | 2023 |        |
| gennaio 2  | 2023 | 67     |
|            |      | Ixviii |

# Cos'è AWS Wickr?

AWS Wickr è un servizio end-to-end crittografato che aiuta le organizzazioni e le agenzie governative a collaborare in modo sicuro tramite one-to-one messaggistica di gruppo, chiamate vocali e video, condivisione di file, condivisione dello schermo e altro ancora.

### Argomenti

- Inizia a usare Wickr
- Documentazione amministrativa di Wickr

## Inizia a usare Wickr

Per usare Wickr, la tua azienda deve essere registrata a Wickr. L'amministratore di Wickr della tua azienda invia un invito al tuo indirizzo email o richiede il download dell'app Wickr. Per ulteriori informazioni, consulta <u>Guida introduttiva a AWS Wickr</u>.

## Documentazione amministrativa di Wickr

Questa è la guida per l'utente di Wickr. Ti mostra come iscriverti a Wickr come utente finale e come utilizzare l'app di messaggistica Wickr. Se sei un amministratore del servizio Wickr e devi visualizzare la Wickr Administration Guide, consulta la <u>AWS</u> Wickr Administration Guide.

# Guida introduttiva a AWS Wickr

Inizia a usare AWS Wickr accettando un'e-mail di invito o richiedendo un ID aziendale Wickr dall'amministratore di Wickr della tua azienda e scaricando il client.

### Argomenti

- Prerequisiti
- Passaggio 1: scarica e installa il client Wickr
- Passaggio 2: accedi al client Wickr
- Fase 3: (Facoltativo) Configurazione di dispositivi aggiuntivi
- Passaggi successivi

## Prerequisiti

Dopo aver ricevuto un'e-mail di invito o una richiesta di Wickr dall'amministratore di Wickr della tua azienda, scarica il client Wickr. Se non ne hai ancora ricevuto uno, contatta il reparto IT della tua azienda per ricevere assistenza.

### Note

Puoi anche iscriverti a Wickr come utente ospite. La funzione utente ospite di Wickr consente ai singoli utenti ospiti di accedere al client Wickr e collaborare con gli utenti della rete Wickr. Per ulteriori informazioni, consulta Utenti AWS Wickr Guest.

## Passaggio 1: scarica e installa il client Wickr

Scarica e installa il client dall'e-mail di invito che hai ricevuto. Puoi anche scaricare il client Wickr accedendo alla pagina di download di <u>AWS Wickr</u>. Il client Wickr è disponibile per iOS, Android, macOS, Windows e Linux.

#### Note

Scarica e installa il WickrGov client se l'amministratore della tua organizzazione ha creato la tua rete Wickr negli Stati Uniti occidentali. AWS GovCloud Per tutti gli altri Regioni AWS,

scarica e installa il client Wickr standard. Rivolgiti al tuo amministratore di Wickr se non sei sicuro di quale versione del client scaricare.

## Passaggio 2: accedi al client Wickr

Completa una delle seguenti procedure per accedere al client Wickr. Puoi accedere utilizzando il Single Sign-On (SSO) o senza SSO se la tua azienda non lo utilizza. Contatta l'amministratore di Wickr o il supporto IT della tua azienda se non sei sicuro che la tua azienda utilizzi l'SSO o meno.

#### Sign in with SSO

- 1. Apri il client Wickr.
  - \Lambda Important

Per utilizzare il client Wickr sul tuo dispositivo mobile e sul desktop, devi prima accedere sul tuo dispositivo mobile. Successivamente, se configuri il desktop come secondo dispositivo, puoi scansionare un codice di verifica che semplifica il processo iniziale di accesso e configurazione.

2. Scegli Continua con SSO.

| Sig         | n in to Wickr             |
|-------------|---------------------------|
|             |                           |
| Co          | ontinue with SSO          |
|             | Ju                        |
| Or, u       | se work email address     |
| Work email  |                           |
| e.g. name@v | vork-email.com            |
| e.g. name@v | work-email.com            |
| e.g. name@v | vork-email.com<br>Sign in |

3. Inserisci il tuo indirizzo email di lavoro e scegli Continua.

| Sign in with SSO                       |  |
|----------------------------------------|--|
| Nork email<br>e.g. name@work-email.com |  |
| Continue                               |  |

4. Inserisci l'ID della tua azienda e scegli Continua.

Contatta l'amministratore di Wickr o il supporto IT della tua azienda se non conosci l'ID della tua azienda.

| Sign in with SSO                  |  |
|-----------------------------------|--|
| Company ID<br>e.g. company-domain |  |
| Continue                          |  |

5. Nella schermata di accesso del provider di servizi SSO della tua azienda, inserisci le tue credenziali di accesso e scegli Accedi. Okta viene mostrato come fornitore di servizi nell'esempio seguente.

| okta        |  |
|-------------|--|
|             |  |
| Sign In     |  |
| Username    |  |
| Password    |  |
| Remember me |  |
| Sign In     |  |

Wickr ti invierà un'email di verifica dopo l'accesso. Puoi continuare con la fase successiva di questa procedura. Tuttavia, tieni presente che l'e-mail di verifica può impiegare fino a 30 minuti per arrivare nella tua casella di posta. Non scegliere Reinvia email prima che siano trascorsi almeno 30 minuti. Tieni aperto il client Wickr mentre attendi l'email di verifica. Se chiudi il client, devi autenticarti nuovamente e attendere un'altra email di verifica.

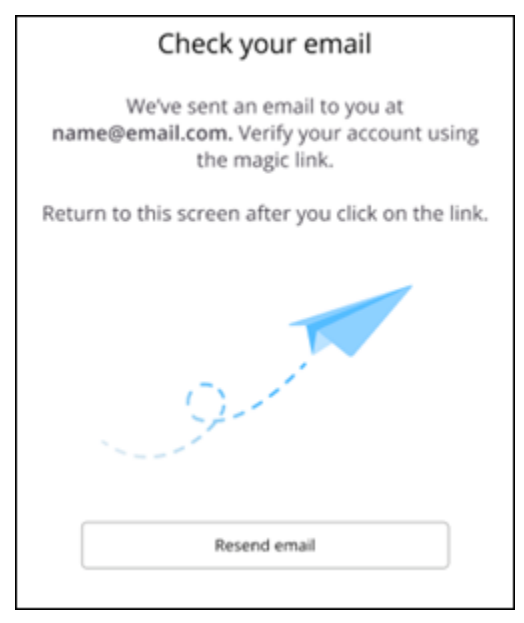

6. Nell'e-mail di verifica di Wickr, scegli Registra il mio account e torna al client Wickr che dovrebbe essere in esecuzione in background.

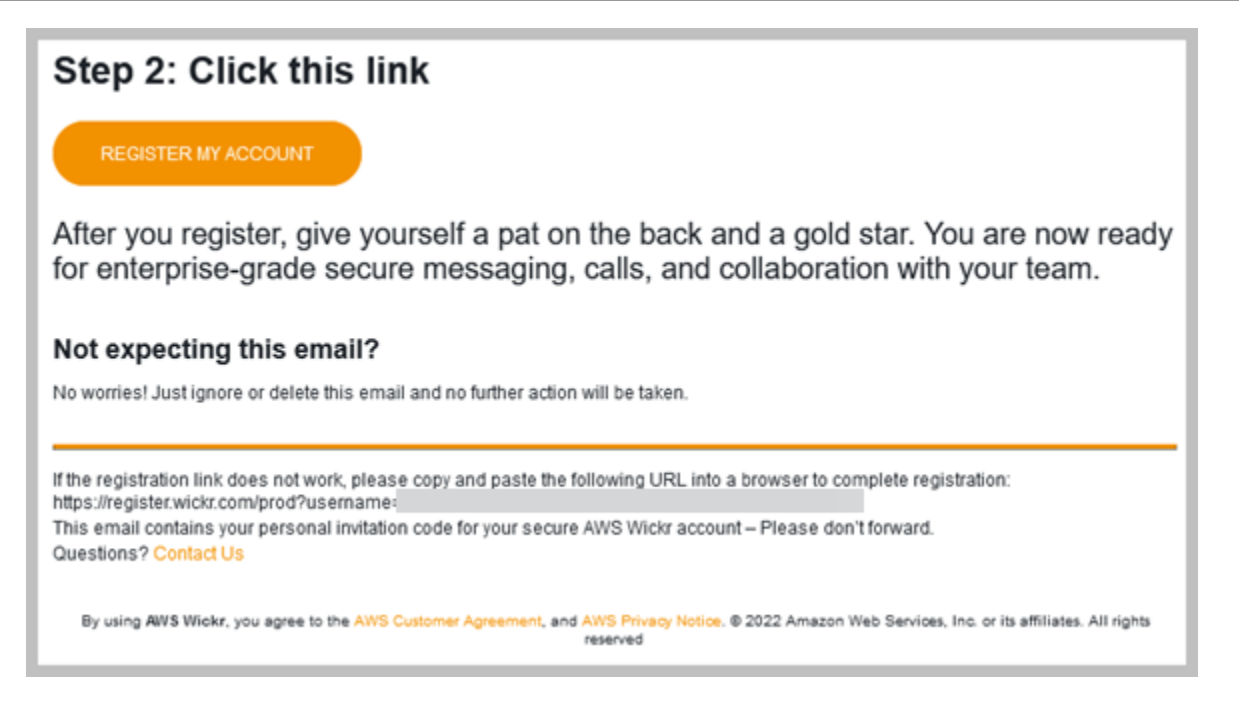

7. Il client Wickr si aggiornerà per visualizzare la tua Master Recovery Key (MRK). Puoi usare MRK per accedere a Wickr su un dispositivo diverso da quello che stai utilizzando attualmente. Salva il tuo MRK in un luogo sicuro e scegli Continua.

Note

La chiave di ripristino principale è sfocata nell'esempio seguente.

| Master recovery key                                                                                                    |  |  |  |
|----------------------------------------------------------------------------------------------------|--|--|--|
| Master recovery key is the only way to recover<br>your account if you forgot your login credentials<br>or if you cannot access your devices. |  |  |  |
|                                                                                                    |  |  |  |
| Download                                                                                                    |  |  |  |
| I have saved this recovery key in a secure<br>place. Without it, I will be unable to<br>restore my account.                                  |  |  |  |
| Next                                                                                                    |  |  |  |
|                                                                                                    |  |  |  |

Ora dovresti aver effettuato l'accesso al client Wickr.

#### Sign in without SSO

Dovresti aver ricevuto un'email di invito a Wickr dall'amministratore di Wickr della tua azienda. Scegli l'opzione di registrazione del tuo account nell'email di Wickr. Se non hai ricevuto un'e-mail di invito o hai riscontrato problemi con questi passaggi, contatta il reparto IT della tua azienda per ricevere assistenza.

Accedi al client Wickr

- 1. Apri il client Wickr.
- 2. Inserisci il tuo indirizzo email di lavoro e scegli Continua.

Wickr ti invierà un'email di verifica. Puoi continuare con la fase successiva di questa procedura. Tuttavia, tieni presente che l'e-mail di verifica può impiegare fino a 30 minuti per arrivare nella tua casella di posta. Non scegliere Reinvia email prima che siano trascorsi almeno 30 minuti. Tieni aperto il client Wickr mentre attendi l'email di verifica. Se chiudi il client, devi autenticarti nuovamente e attendere un'altra email di verifica.

3. Nell'e-mail di verifica di Wickr, scegli Registra il mio account e torna al client Wickr che dovrebbe essere in esecuzione in background.

In alternativa, puoi copiare il codice di verifica dal piè di pagina dell'email di invito di Wickr che hai ricevuto e incollarlo nella schermata Inserisci il codice di invito nel client Wickr.

4. Il client Wickr si aggiornerà per visualizzare la pagina di creazione della password. Inserisci la password scelta, inseriscila una seconda volta per confermare e scegli Continua.

Ora dovresti aver effettuato l'accesso al client Wickr.

## Fase 3: (Facoltativo) Configurazione di dispositivi aggiuntivi

Puoi scaricare e installare il client Wickr su dispositivi aggiuntivi dopo averlo configurato sul tuo dispositivo iniziale. Il client visualizzerà un codice quando lo installerai su un altro dispositivo. Se hai effettuato l'accesso tramite SSO e l'installazione iniziale del client era su un dispositivo mobile, puoi scansionare il codice con quel dispositivo per accedere automaticamente. Se l'installazione iniziale era su un computer desktop, devi accedere utilizzando la procedura descritta nella <u>Passaggio 2:</u> accedi al client Wickr sezione di questo argomento.

## Passaggi successivi

Hai completato la procedura introduttiva. Per iniziare a utilizzare il client Wickr, consulta le seguenti sezioni di questa guida:

- Messaggi AWS Wickr
- Camere AWS Wickr e messaggi di gruppo
- Impostazioni AWS Wickr

## Requisiti di sistema per AWS Wickr

Il client Wickr deve soddisfare i seguenti requisiti di sistema.

- Versioni Android 8.0 e successive
- iOS 13.0 e versioni successive
- versioni macOS 12 (Monterey) e successive
- Windows 10 e versioni successive
- Versioni Linux Ubuntu con supporto Snap o Amazon Linux 2 (AL2)

# Messaggi AWS Wickr

Puoi scrivere e ricevere messaggi diretti con altri utenti di Wickr. I messaggi diretti sono one-on-one conversazioni tra utenti di Wickr. Dopo aver inviato un messaggio diretto, puoi visualizzare i dettagli di contatto, cercare messaggi, avviare una chiamata e altro ancora. Questa sezione contiene una panoramica di tutte le funzionalità disponibili tramite messaggio diretto.

Argomenti

- Scrivi un messaggio diretto nel client Wickr
- Visualizza i dettagli di contatto dei messaggi nel client Wickr
- Emoji nel client Wickr
- <u>Cerca un messaggio nel client Wickr</u>
- <u>Avvia una chiamata nel client Wickr</u>
- Imposta i timer di scadenza e masterizzazione dei messaggi nel client Wickr
- Visualizza e verifica la sicurezza dei messaggi nel client Wickr
- Blocca un utente nel client Wickr
- Elimina messaggi e dati nel client Wickr
- Elenco di indirizzi consentiti

## Scrivi un messaggio diretto nel client Wickr

I messaggi diretti sono one-on-one conversazioni tra utenti di Wickr. Puoi inviare un messaggio diretto a un altro utente di Wickr nel client Wickr.

Per inviare un messaggio diretto a un altro utente di Wickr, completa i seguenti passaggi.

- 1. Accedi al client Wickr. Per ulteriori informazioni, consulta Accedere al client Wickr.
- 2. Nel riquadro di navigazione, scegli l'icona del nuovo messaggio

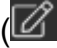

quindi scegli Nuovo messaggio diretto.

),

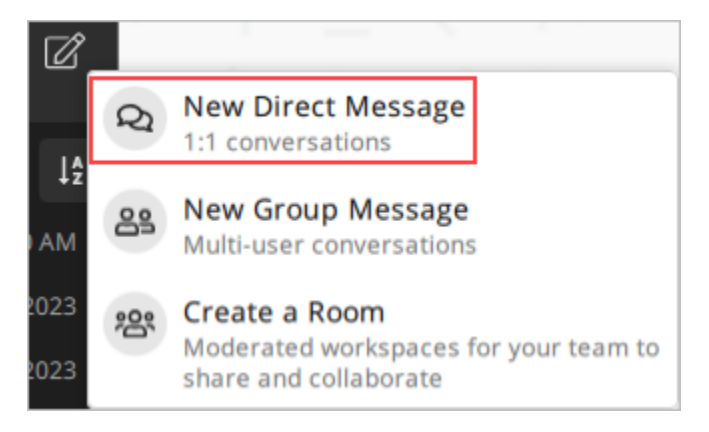

3. Nella finestra di dialogo Messaggio diretto, cerca nei contatti e nella rubrica l'utente a cui desideri inviare il messaggio.

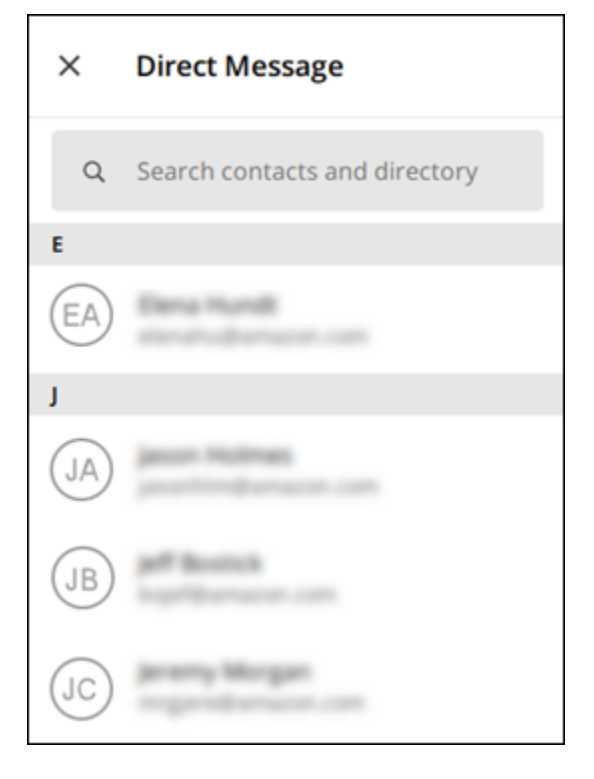

- 4. Quando trovi il contatto a cui vuoi inviare un messaggio, scegli il suo nome per aprire una nuova finestra di messaggio.
- 5. Digita il messaggio nella casella di testo e seleziona Invio per inviarlo.

Puoi anche scegliere l'icona più

(+

per inviare un file, condividere la tua posizione o visualizzare le risposte rapide.

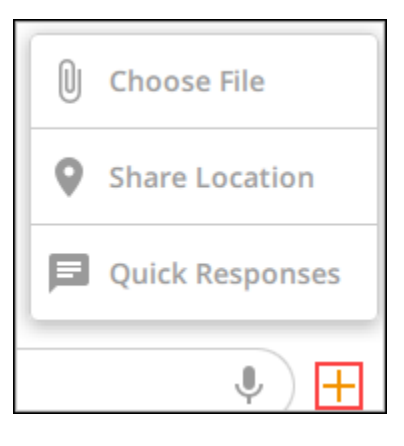

## Visualizza i dettagli di contatto dei messaggi nel client Wickr

Puoi visualizzare i dettagli di contatto e le impostazioni dei messaggi nel client Wickr.

Per visualizzare i dettagli di contatto e le impostazioni dei messaggi, completa i seguenti passaggi.

- 1. Accedi al client Wickr. Per ulteriori informazioni, consulta Accedere al client Wickr.
- 2. Nel riquadro di navigazione, trova e seleziona il nome dell'utente di cui desideri visualizzare i dettagli.
- 3. Scegli l'icona delle informazioni

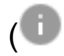

nella finestra del messaggio per visualizzare i dettagli di contatto.

Il riquadro Dettagli di contatto mostra il nome completo, l'indirizzo e-mail e il nome dell'azienda dell'utente. Visualizza anche le impostazioni dei messaggi, come il timer di scadenza, il burn-onread timer, le verifiche di sicurezza, il blocco utente e le opzioni di eliminazione di messaggi e dati.

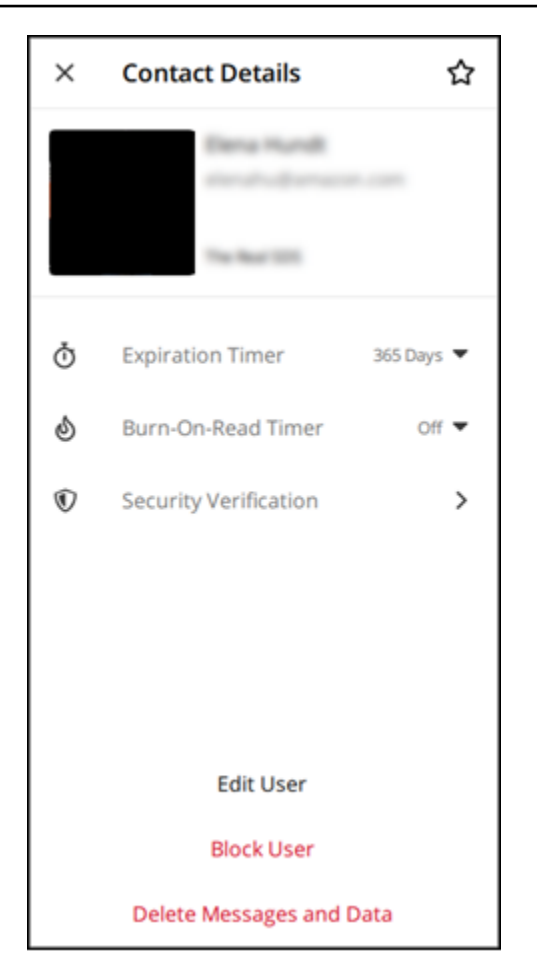

## Emoji nel client Wickr

Puoi usare gli emoji per reagire a un singolo messaggio con un'emozione specifica. Ad esempio, se qualcuno sta cercando di coordinare i piani, potresti rispondere con una reazione sì

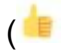

o no

### ( 👎

per indicare le tue preferenze. Le emoji possono aiutarti a riordinare i messaggi rimuovendo le risposte o le risposte a tutte.

Per utilizzare le emoji all'interno di un messaggio per il tuo dispositivo, completa i passaggi seguenti.

### Desktop

- 1. Accedi al client Wickr. Per ulteriori informazioni, consulta Accedere al client Wickr.
- 2. Vai a una stanza, a un gruppo o a un messaggio diretto.

)

)

- 3. Seleziona l'icona Aggiungi reazione emoji
  - $\odot^+$

per un messaggio specifico per visualizzare le opzioni relative alle emoji.

- 4. Puoi scegliere un'emoji rapida o scegliere l'icona più (+) per aprire il cassetto delle emoji e visualizzare un elenco completo delle opzioni emoji.
- 5. Seleziona un'emoji per aggiungerla come reazione.

La reazione viene aggiunta alla fine del messaggio.

Puoi anche posizionare il cursore su altre reazioni emoji per visualizzare gli utenti che le hanno aggiunte. Seleziona una reazione emoji esistente per aumentare o diminuire in modo incrementale il numero di reazioni.

### iOS

- 1. Accedi al client Wickr. Per ulteriori informazioni, consulta Accedere al client Wickr.
- 2. Vai a una stanza, a un gruppo o a un messaggio diretto.
- 3. Seleziona l'icona Aggiungi reazione emoji

 $\odot^+$ 

per un messaggio specifico per visualizzare le opzioni relative alle emoji.

- 4. Puoi scegliere un'emoji rapida o scegliere l'icona più (+) per aprire il cassetto delle emoji e visualizzare un elenco completo delle opzioni emoji.
- 5. Seleziona un'emoji per aggiungerla come reazione.

La reazione viene aggiunta alla fine del messaggio.

Puoi anche premere a lungo le altre reazioni emoji per visualizzare gli utenti che le hanno aggiunte. Premi rapidamente una reazione emoji esistente per aumentare o diminuire in modo incrementale il numero di reazioni.

#### Android

- 1. Accedi al client Wickr. Per ulteriori informazioni, consulta Accedere al client Wickr.
- 2. Vai a una stanza, a un gruppo o a un messaggio diretto.

3. Seleziona l'icona Aggiungi reazione emoji

 $\odot^+$ 

per un messaggio specifico per visualizzare le opzioni relative alle emoji.

- 4. Puoi scegliere un'emoji rapida o scegliere l'icona più (+) per aprire il cassetto delle emoji e visualizzare un elenco completo delle opzioni emoji.
- 5. Seleziona un'emoji per aggiungerla come reazione.

La reazione viene aggiunta alla fine del messaggio.

Puoi anche premere a lungo le altre reazioni emoji per visualizzare gli utenti che le hanno aggiunte. Premi rapidamente una reazione emoji esistente per aumentare o diminuire in modo incrementale il numero di reazioni.

## Cerca un messaggio nel client Wickr

Puoi cercare messaggi e file nel client Wickr.

Per cercare messaggi e file nel client Wickr, completa i seguenti passaggi.

- 1. Accedi al client Wickr. Per ulteriori informazioni, consulta Accedere al client Wickr.
- 2. Nel riquadro di navigazione, trova e seleziona il nome dell'utente di cui desideri cercare la cronologia dei messaggi.
- 3. Seleziona l'icona di ricerca

(<del>R</del>

nella finestra dei messaggi per aprire il riquadro di ricerca dei messaggi.

4. Immettete una parola chiave nella casella di testo di ricerca per eseguire una ricerca. Puoi scegliere di cercare messaggi o file.

## Avvia una chiamata nel client Wickr

Puoi avviare una chiamata con un altro utente Wickr nel client Wickr.

Per avviare una chiamata con un altro utente Wickr, completa i seguenti passaggi.

1. Accedi al client Wickr. Per ulteriori informazioni, consulta Accedere al client Wickr.

- Nel riquadro di navigazione, trova e seleziona il nome dell'utente con cui vuoi iniziare una chiamata.
- 3. Seleziona l'icona di chiamata

 $\langle$ 

nella finestra del messaggio per avviare una chiamata con l'utente.

La finestra Avvia chiamata che appare mostra la fotocamera attuale, il microfono, l'altoparlante e un'anteprima della videocamera.

4. Scegli Avvia per avviare la chiamata.

# Imposta i timer di scadenza e masterizzazione dei messaggi nel client Wickr

Puoi impostare i timer di scadenza e di masterizzazione per i messaggi diretti con altri utenti di Wickr.

Per impostare i timer di scadenza e masterizzazione per un messaggio diretto, completa i seguenti passaggi.

- 1. Accedi al client Wickr. Per ulteriori informazioni, consulta Accedere al client Wickr.
- 2. Nel riquadro di navigazione, trova e seleziona il nome dell'utente per il quale desideri impostare i timer di scadenza e masterizzazione dei messaggi.
- 3. Seleziona l'icona delle informazioni

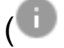

nella finestra del messaggio per visualizzare i dettagli di contatto.

- 4. Nel riquadro Dettagli di contatto visualizzato, scegli una delle seguenti opzioni:
  - Timer di scadenza: scegli il menu a discesa per selezionare un timer di scadenza per i messaggi con l'utente.
  - Burn-On-Read Timer: scegli il menu a discesa per selezionare un burn-on-read timer per i messaggi con l'utente.

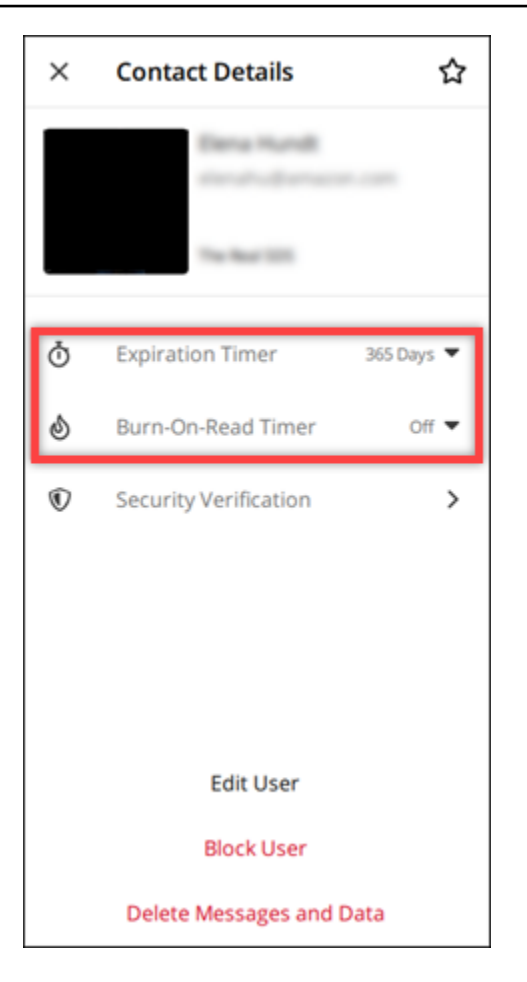

## Visualizza e verifica la sicurezza dei messaggi nel client Wickr

Puoi verificare la sicurezza della crittografia dei end-to-end messaggi con un altro utente Wickr.

Per visualizzare e verificare la sicurezza dei messaggi, completa i seguenti passaggi.

- 1. Accedi al client Wickr. Per ulteriori informazioni, consulta Accedere al client Wickr.
- 2. Nel riquadro di navigazione, trova e seleziona il nome dell'utente per il quale desideri verificare la sicurezza dei messaggi.
- 3. Seleziona l'icona delle informazioni

(

nella finestra del messaggio per visualizzare i dettagli di contatto.

4. Nel riquadro Dettagli di contatto che appare, scegli Verifica di sicurezza.

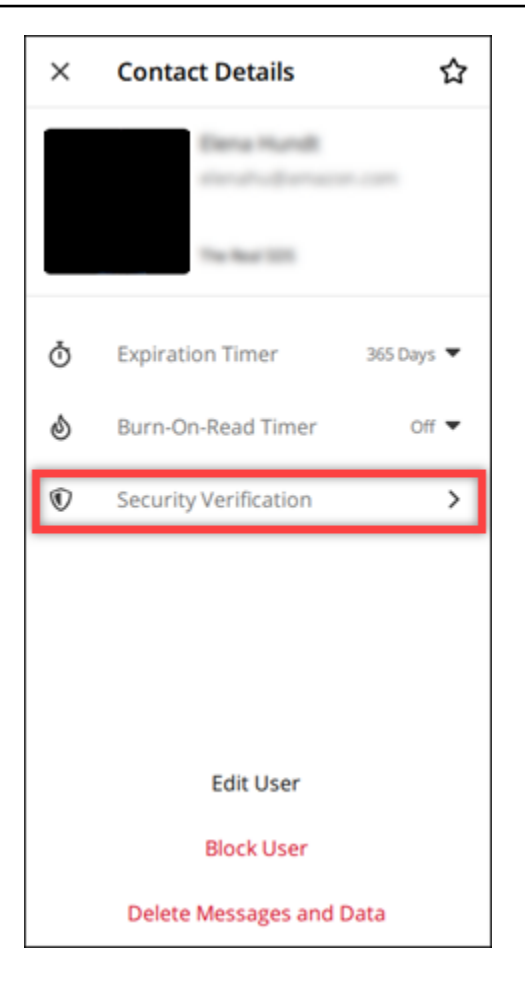

Il riquadro Verifica contatto visualizzato mostra un codice QR e una stringa di codice di verifica. Puoi condividerli con il tuo contatto per determinare se corrispondono.

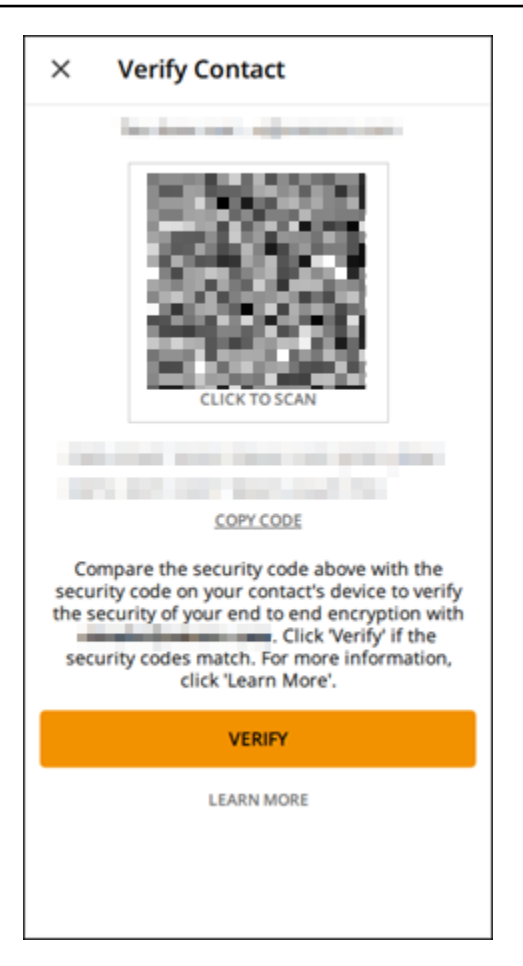

5. Se l'altro utente di Wickr conferma che il QR o il codice di verifica corrispondono, seleziona Verifica per confermare la sicurezza della end-to-end crittografia dei tuoi messaggi.

## Blocca un utente nel client Wickr

Puoi bloccare un utente nel client Wickr. Gli utenti bloccati non possono inviarti messaggi o chiamarti.

Per bloccare un utente di Wickr, completa i seguenti passaggi.

- 1. Accedi al client Wickr. Per ulteriori informazioni, consulta Accedere al client Wickr.
- 2. Nel riquadro di navigazione, trova e seleziona il nome dell'utente che desideri bloccare.
- 3. Seleziona l'icona delle informazioni

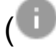

nella finestra del messaggio per visualizzare i dettagli di contatto.

4. Nel riquadro Dettagli di contatto che appare, scegli Blocca utente per bloccare l'utente.

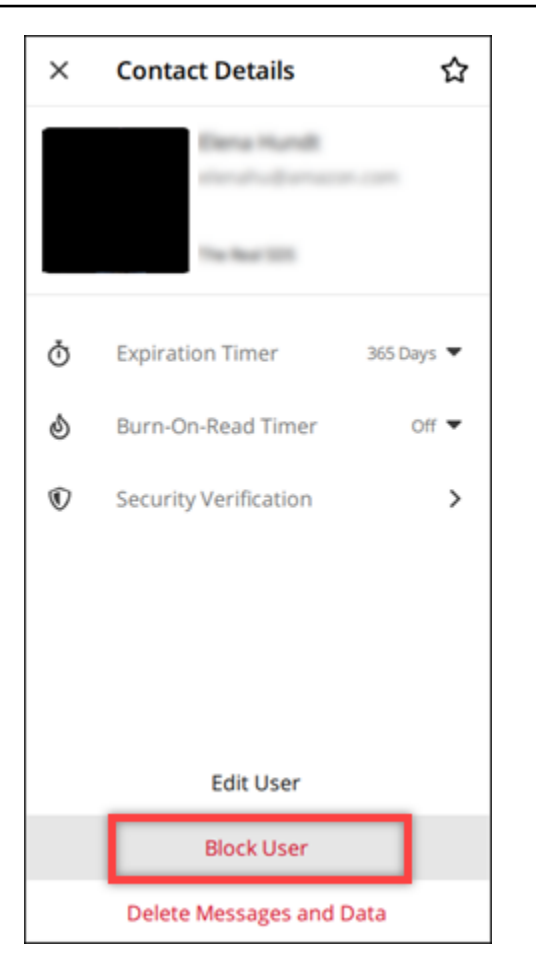

5. Seleziona Conferma nella finestra pop-up.

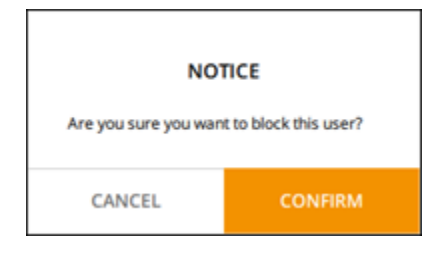

## Elimina messaggi e dati nel client Wickr

Puoi eliminare messaggi e dati che hai scambiato con un altro utente di Wickr.

Per eliminare messaggi e dati, completa i seguenti passaggi.

- 1. Accedi al client Wickr. Per ulteriori informazioni, consulta Accedere al client Wickr.
- 2. Nel riquadro di navigazione, trova e seleziona il nome dell'utente di cui desideri eliminare i messaggi e i dati.

3. Seleziona l'icona delle informazioni

# (

nella finestra del messaggio per visualizzare i dettagli di contatto.

4. Nel riquadro Dettagli di contatto visualizzato, seleziona Elimina messaggi e dati.

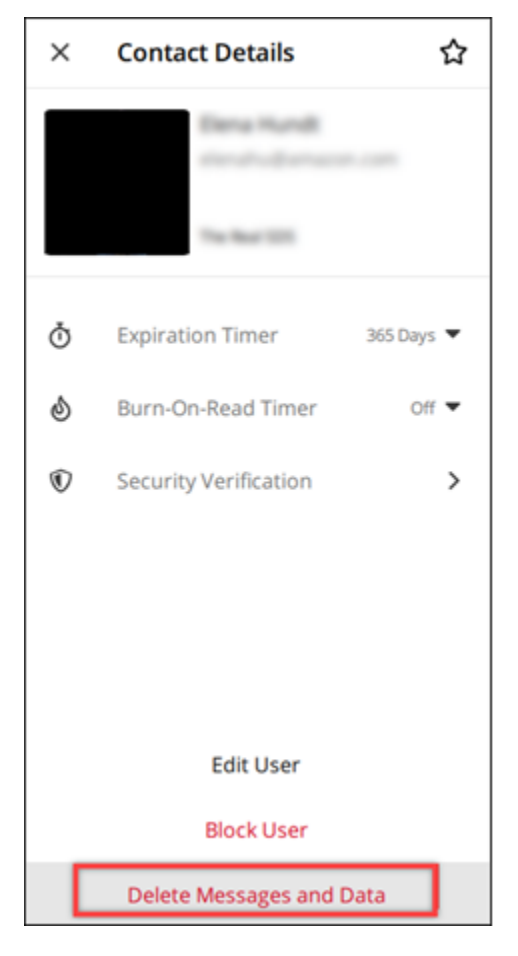

5. Seleziona Conferma nella finestra pop-up.

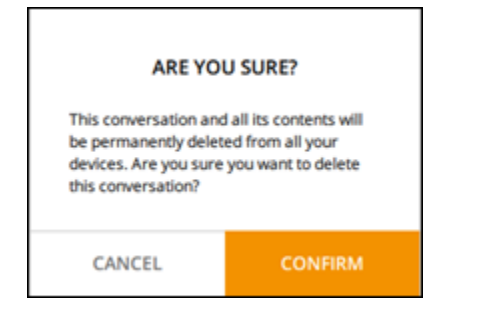

## Elenco di indirizzi consentiti

I seguenti tipi di file possono essere aperti direttamente dall'applicazione Wickr. Tutti gli altri tipi di file devono essere salvati sul disco rigido per impedire a Wickr di aprire file potenzialmente dannosi.

- pdf
- doc
- docx
- html
- rtf
- txt
- xls
- xlsx
- csv
- bmp
- gif
- jpg
- jpeg
- png
- heic
- xml
- mp3
- mp4
- wav
- aac
- zip
- ppt
- pptx

# Camere AWS Wickr e messaggi di gruppo

Crea una stanza o un messaggio di gruppo per conversare con più utenti di Wickr. Le stanze possono avere moderatori in grado di aggiungere membri, aggiungere moderatori, rimuovere membri, configurare le impostazioni della stanza ed eliminare la stanza. Le stanze e i gruppi possono avere un massimo di 500 membri. I messaggi di gruppo non hanno moderatori; tutti i membri possono aggiungere altri membri e lasciare il gruppo per conto proprio. Puoi configurare la scadenza e burn-on-read i timer per le stanze e i messaggi di gruppo.

Argomenti

- Crea una stanza o un messaggio di gruppo nel client Wickr
- Scrivi un messaggio di gruppo o di gruppo nel client Wickr
- Gestisci i moderatori delle sale nel client Wickr
- Visualizza i dettagli della stanza o del gruppo nel client Wickr
- Visualizza gli elementi salvati nella stanza o nel gruppo nel client Wickr
- <u>Cerca una stanza o un gruppo nel client Wickr</u>
- Avvia una riunione in sala o di gruppo nel client Wickr
- Elimina una stanza nel client Wickr
- Gestisci i file nel client Wickr
- Disattiva le notifiche nel client Wickr

## Crea una stanza o un messaggio di gruppo nel client Wickr

Puoi creare una stanza o un messaggio di gruppo nel client Wickr per conversare con più utenti di Wickr.

Completa i seguenti passaggi per creare una stanza o un messaggio di gruppo.

- 1. Accedi al client Wickr. Per ulteriori informazioni, consulta Accedere al client Wickr.
- 2. Nel pannello di navigazione,

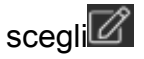

quindi scegli Nuovo messaggio di gruppo o Crea una stanza.

 (Solo per le camere) Nella finestra di dialogo Nuova stanza che appare, inserisci il nome e la descrizione della stanza e scegli la scadenza e burn-on-read i timer per la stanza.

- 4. (Solo per le camere) Scegliete Avanti.
- 5. Nella finestra di dialogo Aggiungi membri che appare, cercate i contatti da aggiungere alla stanza o al messaggio di gruppo. Aggiungi un segno di spunta accanto ai contatti che vuoi aggiungere.
- 6. Scegli Create (Crea).

## Scrivi un messaggio di gruppo o di gruppo nel client Wickr

Puoi scrivere un messaggio di gruppo o di gruppo nel client Wickr. Tutti i membri della stanza o del gruppo riceveranno il tuo messaggio.

Per scrivere un messaggio room o di gruppo, completa le fasi seguenti.

- 1. Accedi al client Wickr. Per ulteriori informazioni, consulta Accedere al client Wickr.
- 2. Nel pannello di navigazione, individua e scegli il nome della stanza o del gruppo a cui desideri inviare il messaggio.
- 3. Digita il messaggio nella casella di testo e premi Invio per inviarlo.

Puoi anche scegliere

+

di inviare un file o condividere la tua posizione.

## Gestisci i moderatori delle sale nel client Wickr

Puoi gestire i moderatori delle sale nel client Wickr. Le stanze possono avere moderatori in grado di aggiungere membri, aggiungere moderatori, rimuovere membri, configurare le impostazioni della stanza ed eliminare la stanza.

Per aggiungere o rimuovere moderatori di room, completa le fasi seguenti.

Note

I gruppi non possono avere moderatori. Qualsiasi membro del gruppo può aggiungere membri e i membri possono lasciare un gruppo da soli.

1. Accedi al client Wickr. Per ulteriori informazioni, consulta Accedere al client Wickr.

- 2. Nel pannello di navigazione, individua e scegli il nome della stanza per cui desideri aggiungere moderatori.
- 3. Scegli
  - 0

nella finestra della stanza per visualizzare i dettagli di contatto.

Nel riquadro Dettagli della stanza che appare, scegli

:

l'utente che desideri nominare moderatore o rimuovere come moderatore e scegli una di queste opzioni.

## Visualizza i dettagli della stanza o del gruppo nel client Wickr

Puoi visualizzare i dettagli della stanza o del gruppo nel client Wickr.

Completa i seguenti passaggi per visualizzare i dettagli e le impostazioni della stanza o del gruppo.

- 1. Accedi al client Wickr. Per ulteriori informazioni, consulta Accedere al client Wickr.
- 2. Nel pannello di navigazione, individua e scegli il nome della stanza o del gruppo per cui desideri visualizzare i dettagli.
- 3. Scegli

0

nella finestra della stanza o del gruppo per visualizzare i dettagli.

Il riquadro Dettagli della stanza mostra il nome della stanza, le impostazioni di scadenza dei messaggi, la cronologia della stanza, gli elementi salvati, le impostazioni di notifica e i membri della sala.

Il riquadro Dettagli del gruppo mostra i membri del gruppo, le impostazioni di scadenza dei messaggi, la cronologia del gruppo, gli elementi salvati, le impostazioni di notifica e i membri del gruppo.

# Visualizza gli elementi salvati nella stanza o nel gruppo nel client Wickr

Puoi visualizzare gli elementi salvati per una stanza o un gruppo nel client Wickr.

Per visualizzare gli elementi salvati per una stanza o un gruppo, completa le fasi seguenti.

- 1. Accedi al client Wickr. Per ulteriori informazioni, consulta Accedere al client Wickr.
- 2. Nel pannello di navigazione, individua e scegli il nome della stanza o del gruppo per cui desideri visualizzare gli elementi salvati.
- 3. Scegli
  - 0

nella finestra della stanza o del gruppo per visualizzare i dettagli.

4. Nel riquadro Dettagli della stanza o Dettagli del gruppo che appare, scegli Elementi salvati per visualizzare gli elementi salvati nella stanza o nel gruppo.

Puoi anche scegliere

nella finestra della stanza o del gruppo di visualizzare gli elementi salvati.

## Cerca una stanza o un gruppo nel client Wickr

Puoi cercare messaggi e file in una stanza o in un gruppo nel client Wickr.

Completa i seguenti passaggi per cercare messaggi e file nel client Wickr.

- 1. Accedi al client Wickr. Per ulteriori informazioni, consulta Accedere al client Wickr.
- 2. Nel pannello di navigazione, individua e scegli il nome della stanza o del gruppo per cui desideri cercare messaggi e file.
- 3. Scegli

\$

nella finestra della stanza o del gruppo per aprire il riquadro di ricerca.

 Digita una parola chiave nella casella di testo di ricerca e premi Invio per eseguire una ricerca. Puoi scegliere di cercare messaggi o file.

## Avvia una riunione in sala o di gruppo nel client Wickr

Puoi avviare una riunione in una stanza o in un gruppo nel client Wickr.

Completa i seguenti passaggi per avviare una riunione con tutti i membri di una stanza o di un gruppo.

- 1. Accedi al client Wickr. Per ulteriori informazioni, consulta Accedere al client Wickr.
- 2. Nel pannello di navigazione, individua e scegli il nome della stanza o del gruppo per cui desideri avviare una riunione con i membri.
- 3. Scegli

5

nella finestra della stanza o del gruppo per iniziare una riunione.

La finestra Avvia riunione che appare mostra la fotocamera, il microfono, l'altoparlante attuali e un'anteprima della videocamera. Puoi anche scegliere di iniziare la riunione in una delle seguenti modalità:

- Modalità riunione: consente a un massimo di 100 partecipanti di condividere audio, video e schermo.
- Modalità relatore: consente fino a 500 partecipanti di sola visualizzazione e solo l'ospitante può condividere audio, video e schermo.
- 4. Scegli Avvia per iniziare la riunione.

### Elimina una stanza nel client Wickr

Puoi eliminare una stanza o un gruppo nel client Wickr.

Per eliminare una stanza, completa le fasi seguenti.

Note

I gruppi non possono essere eliminati.

1. Accedi al client Wickr. Per ulteriori informazioni, consulta Accedere al client Wickr.

- 2. Nel pannello di navigazione, individua e scegli il nome della stanza che desideri eliminare.
- 3. Scegli
  - 0

nella finestra della stanza per visualizzare i dettagli della camera.

- 4. Nel riquadro Dettagli della stanza che appare, scorri verso il basso e scegli Elimina stanza.
- 5. Quando viene visualizzata una richiesta di conferma, scegli Elimina per confermare di voler eliminare una stanza o scegli Annulla per non eliminarla.

## Gestisci i file nel client Wickr

Gli utenti delle conversazioni di gruppo con moderazione automatica e i moderatori delle conversazioni in sala possono caricare file, visualizzare file salvati dai messaggi, eliminare file e organizzarli in cartelle. Ogni stanza e gruppo include una scheda File per migliorare l'organizzazione e l'accessibilità dei file.

#### Argomenti

- <u>Carica un file nel client Wickr</u>
- Salva un file nel client Wickr
- Rinomina un file o una cartella nel client Wickr
- Crea una nuova cartella nel client Wickr
- Naviga tra le cartelle del client Wickr
- Sposta un file o una cartella nel client Wickr
- Rimuovi una cartella o un file nel client Wickr

### Carica un file nel client Wickr

Gli utenti che partecipano a conversazioni di gruppo con moderazione automatica e i moderatori delle conversazioni in sala possono caricare un file in una stanza del client Wickr.

Per caricare un file in una stanza, procedi come indicato di seguito.

- 1. Accedi al client Wickr. Per ulteriori informazioni, consulta Accedere al client Wickr.
- 2. Nel pannello di navigazione, scegli la stanza o il gruppo in cui desideri caricare un file.

- 3. Scegli la scheda File nella parte superiore della stanza nel client Wickr.
- 4. Nella scheda File, per caricare un file in una cartella, seleziona il nome della cartella in cui desideri caricare il file.
- 5. Sul desktop, scegli Carica per caricare il file.

Su dispositivo mobile, scegli l'icona + nella parte inferiore dello schermo, quindi scegli Carica file per caricare il file.

#### Note

Gli utenti possono visualizzare cartelle e file solo nella scheda File.

### Salva un file nel client Wickr

I moderatori possono salvare un file in una stanza del client Wickr.

Per salvare un file in una stanza, procedi come indicato di seguito.

- 1. Accedi al client Wickr. Per ulteriori informazioni, consulta Accedere al client Wickr.
- 2. Nel pannello di navigazione, scegli la stanza o il gruppo in cui desideri salvare un file.
- 3. Sul desktop, seleziona il menu delle opzioni dei messaggi (a tre punti) sul lato destro del file che desideri salvare.

Su dispositivi mobili, tieni premuto a lungo il file che desideri salvare.

4. Nel menu delle opzioni dei messaggi, scegli Salva nella stanza.

I file salvati sono disponibili nella scheda File, nella cartella predefinita Salvati dai messaggi.

### Rinomina un file o una cartella nel client Wickr

I moderatori possono rinominare un file o una cartella in una stanza del client Wickr.

Per rinominare un file o una cartella in una stanza, procedi come indicato di seguito.

- 1. Accedi al client Wickr. Per ulteriori informazioni, consulta Accedere al client Wickr.
- 2. Nel pannello di navigazione, scegli la stanza o il gruppo in cui desideri rinominare un file o una cartella.

 Sul desktop, seleziona il menu delle opzioni dei messaggi (a tre punti) sul lato destro del file o della cartella che desideri rinominare.

Su dispositivi mobili, premi a lungo sul file che desideri rinominare.

- 4. Nel menu delle opzioni dei messaggi, scegli Rinomina.
- 5. Nella finestra pop-up Rinomina file o Rinomina cartella, inserisci il nuovo nome del file o della cartella nella casella di testo Nome file o Nome cartella.
- 6. Scegliere Rinomina.

### Crea una nuova cartella nel client Wickr

I moderatori possono creare una cartella in una stanza del client Wickr.

Per creare una cartella in una stanza, procedi come indicato di seguito.

- 1. Accedi al client Wickr. Per ulteriori informazioni, consulta Accedere al client Wickr.
- 2. Nel pannello di navigazione, individua e scegli la stanza o il gruppo in cui desideri creare una cartella.
- 3. Scegli la scheda File nella parte superiore della stanza nel client Wickr.
- 4. Scegli Nuova cartella per creare una cartella.
- 5. Nella finestra pop-up Nuova cartella, inserisci il nome della cartella nella casella di testo Nome cartella.
- 6. Scegli Create (Crea).

#### 1 Note

È possibile creare sottocartelle all'interno di una cartella, con un massimo di tre livelli per la struttura delle cartelle.

### Naviga tra le cartelle del client Wickr

Puoi navigare tra le cartelle di una stanza nel client Wickr.

Per spostarsi tra le cartelle di una stanza, procedi come indicato di seguito.

1. Accedi al client Wickr. Per ulteriori informazioni, consulta Accedere al client Wickr.

- 2. Nel pannello di navigazione, trova e scegli una stanza o un gruppo.
- 3. Scegli la scheda File nella parte superiore della stanza nel client Wickr.
- 4. Scegliere la cartella che si desidera visualizzare.
- 5. Sul desktop, per uscire dalla cartella corrente e tornare a quella precedente, seleziona il link della cartella nell'angolo in alto a sinistra.

| Management Room Member > Messages Files |        | í                | @ 🔍     | S |
|-----------------------------------------|--------|------------------|---------|---|
| Dipload                                 |        |                  |         |   |
| Files Folder 1 Title folder 1           |        |                  |         |   |
| Name \ominus                            | Туре 😂 | Last Modified  🖨 | Size 🔤  |   |
| Document 1.docx                         | docx   | 2/3/2025         | 19.5 kB | ÷ |
|                                         |        |                  |         |   |

Su dispositivi mobili, seleziona il pulsante Indietro.
|   | 2:46                                     | ILTE 66 |
|---|------------------------------------------|---------|
| < | <b>Training</b><br>2 Members <b>&gt;</b> | 0       |
|   | Messages                                 | Files   |
|   | op level                                 | Date 🗸  |
|   | Mid level                                |         |
|   | 02/03/2025   0 items                     |         |

### Sposta un file o una cartella nel client Wickr

I moderatori possono spostare cartelle o file tra cartelle nel client Wickr.

Per spostare una cartella all'interno di una stanza, procedi come indicato di seguito.

- 1. Accedi al client Wickr. Per ulteriori informazioni, consulta Accedere al client Wickr.
- 2. Nel pannello di navigazione, individua e scegli la stanza o il gruppo in cui desideri spostare una cartella.
- 3. Scegli la scheda File nella parte superiore della stanza nel client Wickr.
- 4. Seleziona il menu delle opzioni dei messaggi (tre punti) sul lato destro della cartella che desideri spostare.
- 5. Nel menu delle opzioni del messaggio, scegli Sposta.
- 6. Seleziona dall'elenco delle cartelle in cui desideri spostare la cartella.
- 7. Scegliete Sposta.

#### Note

Lo spostamento di una cartella consente di spostare anche tutti i file e le sottocartelle al suo interno.

Per spostare un file tra le cartelle, procedi come indicato di seguito.

- 1. Accedi al client Wickr. Per ulteriori informazioni, consulta Accedere al client Wickr.
- 2. Nel pannello di navigazione, trova e scegli la stanza o il gruppo in cui desideri spostare un file o una cartella.
- 3. Scegli la scheda File nella parte superiore della stanza nel client Wickr, quindi seleziona la cartella con il file che desideri spostare.
- 4. Seleziona il menu delle opzioni dei messaggi (a tre punti) sul lato destro del file che desideri spostare.
- 5. Nel menu delle opzioni del messaggio, scegli Sposta.
- 6. Seleziona la scheda File nell'angolo in alto a sinistra della finestra pop-up, quindi seleziona la cartella in cui desideri spostare il file.
- 7. Scegli Sposta.

### Rimuovi una cartella o un file nel client Wickr

I moderatori possono rimuovere una cartella o un file da una stanza nel client Wickr.

Per rimuovere una cartella o un file da una stanza, procedi come indicato di seguito.

- 1. Accedi al client Wickr. Per ulteriori informazioni, consulta Accedere al client Wickr.
- 2. Nel pannello di navigazione, individua e scegli la stanza o il gruppo in cui desideri eliminare una cartella.
- 3. Scegli la scheda File nella parte superiore della stanza nel client Wickr.
- 4. Sul desktop, seleziona il menu delle opzioni dei messaggi (a tre punti) sul lato destro della cartella o del file che desideri rimuovere. Su dispositivi mobili, tieni premuto a lungo la cartella o il file che desideri spostare.
- 5. Nel menu delle opzioni dei messaggi, scegli Rimuovi dalla stanza.

6. Scegli Sì nella finestra pop-up per rimuovere la cartella o il file.

#### Note

La rimozione di una cartella rimuove anche tutti i file e le sottocartelle al suo interno.

### Disattiva le notifiche nel client Wickr

La funzione di silenziamento delle notifiche ti consente di mettere in pausa gli avvisi dei messaggi per conversazioni specifiche. Puoi impostare una durata di silenziamento personalizzata e sincronizzare le impostazioni di notifica su tutti i tuoi dispositivi.

Puoi gestire le notifiche di silenziamento nel client Wickr.

Per gestire le notifiche di silenziamento utilizzando il pannello di navigazione, procedi come indicato di seguito.

- 1. Accedi al client Wickr. Per ulteriori informazioni, consulta Accedere al client Wickr.
- 2. Nel pannello di navigazione, seleziona il menu a tre punti sul lato destro della stanza o del gruppo in cui desideri disattivare le notifiche.
- 3. Seleziona Silenzia le notifiche.
- 4. Scegliere una delle seguenti durate di silenziamento:
  - 1 ora
  - 8 ore
  - 1 settimana
  - Sempre

Per gestire le notifiche di silenziamento nei dettagli della camera/gruppo (solo per desktop e Android), completa i seguenti passaggi.

- 1. Nell'angolo in alto a sinistra della stanza, seleziona i dettagli della stanza.
- 2. Nel riquadro Dettagli della stanza che appare, scegli Notifiche.
- 3. Seleziona Disattiva le notifiche dei messaggi.
- 4. Scegliere una delle seguenti durate di silenziamento:

- 1 ora
- 8 ore
- 1 settimana
- Sempre
- 5. Nel riquadro Notifiche visualizzato, seleziona l'impostazione delle notifiche in base alle esigenze:
  - Menzioni personali
  - Menzioni della stanza
  - Sincronizza le impostazioni di notifica: applica le impostazioni di silenziamento su tutti i dispositivi per la conversazione.
- 6. Scegli Save (Salva).

# Impostazioni AWS Wickr

Puoi modificare le impostazioni del tuo account, gestire i contatti, gestire le impostazioni dei clienti, invitare amici, accedere alle risorse di supporto e controllare gli aggiornamenti nella sezione delle impostazioni del client Wickr.

#### Argomenti

- <u>Account nel client Wickr</u>
- <u>Contatti nel client Wickr</u>
- Impostazioni nel client Wickr
- Invita un amico nel client Wickr
- Support nel client Wickr
- Indicatori di digitazione nel client Wickr
- Modalità oscura nel client Wickr
- Controlla gli aggiornamenti nel client Wickr
- Visualizza la versione corrente nel client Wickr
- ATAK per AWS Wickr
- Markdown (anteprima) per AWS Wickr

## Account nel client Wickr

Puoi accedere alla sezione account del client Wickr, dove puoi aggiornare il tuo avatar, aggiungere il tuo numero di telefono, cambiare la password e scegliere di mostrare il tuo stato.

Completa i seguenti passaggi per accedere alla sezione account del client Wickr.

- 1. Accedi al client Wickr. Per ulteriori informazioni, consulta Accedere al client Wickr.
- 2. Nel riquadro di navigazione,

scegli aquindi scegli II mio account.

- 3. Selezionare una delle seguenti opzioni:
  - Aggiorna l'immagine dell'avatar: aggiorna l'immagine dell'avatar che gli altri utenti possono vedere.

- Aggiungi numero di telefono: aggiungi il tuo numero di telefono.
- Modifica password: modifica la password.
- Mostra il mio stato: attiva l'interruttore per mostrare il tuo stato agli altri utenti di Wickr.

# Contatti nel client Wickr

Puoi trovare i contatti recenti e cercare nella rubrica nel client Wickr.

Completa i seguenti passaggi per visualizzare i contatti recenti nel client Wickr.

- 1. Accedi al client Wickr. Per ulteriori informazioni, consulta Accedere al client Wickr.
- 2. Nel riquadro di navigazione,

scegli

quindi scegli Contatti.

3. Nel riquadro Contatti visualizzato, inserisci una parola chiave per cercare i contatti recenti o cercare nella directory di rete.

## Impostazioni nel client Wickr

Puoi accedere alla sezione delle impostazioni nel client Wickr.

Completa i seguenti passaggi per accedere alla sezione delle impostazioni del client Wickr, dove puoi gestire notifiche, privacy, chiamate, dispositivi, connettività e aspetto.

- 1. Accedi al client Wickr. Per ulteriori informazioni, consulta Accedere al client Wickr.
- 2. Nel riquadro di navigazione,

### scegli

quindi scegli Impostazioni.

- 3. Selezionare una delle seguenti opzioni:
  - Notifiche: gestisci le notifiche per vari tipi di messaggi.
  - Privacy e sicurezza: gestisci le impostazioni sulla privacy dei messaggi.
  - Chiamate: gestisci le chiamate TCP e le notifiche audio.
  - Gestione dei dispositivi: gestisci i tuoi dispositivi abilitati per il client Wickr.
  - Connettività: gestisci l'accesso aperto a Wickr.

· Aspetto: gestisci l'aspetto del client Wickr.

### Invita un amico nel client Wickr

Puoi invitare un amico a usare Wickr nel client Wickr

Completa i seguenti passaggi per invitare un amico a usare Wickr.

- 1. Accedi al client Wickr. Per ulteriori informazioni, consulta Accedere al client Wickr.
- 2. Nel riquadro di navigazione,
  - scegli

quindi scegli Invita un amico.

3. Nella finestra Invita qualcuno per posta che appare, digita l'indirizzo email del tuo amico e scegli Invita.

### Support nel client Wickr

Puoi visualizzare le opzioni di supporto e le risorse disponibili per Wickr nel client Wickr

Completa i seguenti passaggi per visualizzare le opzioni e le risorse di supporto.

- 1. Accedi al client Wickr. Per ulteriori informazioni, consulta Accedere al client Wickr.
- 2. Nel riquadro di navigazione,

### scegli

quindi scegli Support.

Le molteplici opzioni e risorse di supporto disponibili per Wickr sono visualizzate nella pagina Supporto.

### Indicatori di digitazione nel client Wickr

Gli indicatori di digitazione sono uno strumento utile che consente agli utenti di vedere e condividere quando i messaggi vengono digitati. Questi indicatori possono essere abilitati o disabilitati in qualsiasi momento e vengono visualizzati come notifiche testuali che mostrano il nome dell'utente che sta digitando. Nel caso in cui più utenti stiano digitando contemporaneamente, nella notifica verrà visualizzato il messaggio «diversi utenti stanno digitando» per facilitare il seguito della conversazione.

#### 1 Note

Gli indicatori di digitazione sono supportati quando gli utenti si trovano all'interno di un ambiente con lo stesso dominio.

Completate i seguenti passaggi per abilitare o disabilitare gli indicatori di digitazione.

- 1. Accedi al client Wickr. Per ulteriori informazioni, consulta Accedere al client Wickr.
- 2. Nel riquadro di navigazione,

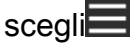

quindi scegli Impostazioni.

3. Nel riquadro Impostazioni visualizzato, scegli Privacy e sicurezza.

La pagina Privacy e sicurezza mostra Abilita gli indicatori di digitazione e l'opzione per abilitare o disabilitare la funzione degli indicatori di digitazione.

Quando gli indicatori di digitazione sono disabilitati, gli utenti non invieranno o riceveranno notifiche sugli indicatori di digitazione.

### Modalità oscura nel client Wickr

La modalità scura è un'impostazione dell'aspetto che sostituisce gli sfondi luminosi con colori scuri e testo chiaro, creando un'esperienza visiva più morbida.

Puoi abilitare la modalità oscura nel client Wickr.

Sul desktop, per abilitare la modalità oscura, completa i seguenti passaggi.

- 1. Accedi al client Wickr. Per ulteriori informazioni, consulta Accedere al client Wickr.
- 2. Nel riquadro di navigazione, scegli il menu (tre puntini), quindi scegli Impostazioni.
- 3. Scegli Aspetto.
- 4. Nel pannello Aspetto, seleziona Tema scuro nella sezione Tema.

#### Note

La modalità scura può essere utilizzata solo se è abilitata l'anteprima della nuova esperienza utente, che è l'impostazione predefinita.

Su Android, per abilitare la modalità oscura, completa i seguenti passaggi.

- 1. Accedi al client Wickr. Per ulteriori informazioni, consulta Accedere al client Wickr.
- 2. Nel pannello di navigazione, scegli il pulsante del

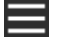

menu.

3. Nella parte inferiore dello schermo, seleziona l'icona sole/luna per passare dalla modalità chiara a quella scura.

Su iOS, il tema di sistema è scuro per impostazione predefinita quando abilitato.

### Controlla gli aggiornamenti nel client Wickr

Puoi verificare la presenza di aggiornamenti nel client Wickr.

Completa i seguenti passaggi per verificare la presenza di aggiornamenti nel client Wickr.

- 1. Accedi al client Wickr. Per ulteriori informazioni, consulta Accedere al client Wickr.
- 2. Nel riquadro di navigazione,

#### scegli

quindi scegli Verifica disponibilità aggiornamenti.

Il messaggio che appare confermerà se sei aggiornato o se è disponibile una nuova versione del client Wickr. Se è disponibile una nuova versione, segui le istruzioni per scaricarla e installarla.

### Visualizza la versione corrente nel client Wickr

Puoi visualizzare la versione corrente del client Wickr che stai utilizzando.

Completa i seguenti passaggi per visualizzare la versione corrente del client Wickr.

- 1. Accedi al client Wickr. Per ulteriori informazioni, consulta Accedere al client Wickr.
- 2. Nel pannello di navigazione, scegli

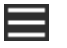

La parte inferiore del pannello di navigazione, come mostrato nell'esempio seguente, mostra la versione corrente del client Wickr che hai installato.

| 0 | check for opdates        |
|---|--------------------------|
|   |                          |
|   |                          |
|   |                          |
|   |                          |
|   |                          |
|   | QUIT                     |
|   | SIGN OUT                 |
|   | Privacy Policy           |
|   | Windows v5.110.8 build 1 |
|   |                          |

## ATAK per AWS Wickr

L'Android Team Awareness Kit (ATAK) è una soluzione Android utilizzata dalle agenzie militari, statali e governative statunitensi che richiedono funzionalità di consapevolezza situazionale per la pianificazione, l'esecuzione e la risposta agli incidenti delle missioni. ATAK ha un'architettura a plugin che consente agli sviluppatori di aggiungere funzionalità. Consente agli utenti di navigare utilizzando il GPS e i dati delle mappe geospaziali sovrapposti alla consapevolezza della situazione in tempo reale degli eventi in corso. In questo documento, vi mostriamo come installare il plugin Wickr per ATAK su un dispositivo Android e associarlo al client Wickr. Ciò consente di inviare messaggi e collaborare su Wickr senza uscire dall'applicazione ATAK.

#### Argomenti

- Installa il plugin Wickr per ATAK
- Associa ATAK a Wickr

### Installa il plugin Wickr per ATAK

Puoi installare il plugin Wickr per ATAK su un dispositivo Android.

Completa la seguente procedura per installare il plugin Wickr per ATAK.

=

)

- Vai al Google Play Store e installa il plug-in Wickr for ATAK. 1.
- Apri l'applicazione ATAK sul tuo dispositivo Android. 2.
- Nell'applicazione ATAK, scegli l'icona del menu 3.

(E in alto a destra dello schermo e scegli Plugin.

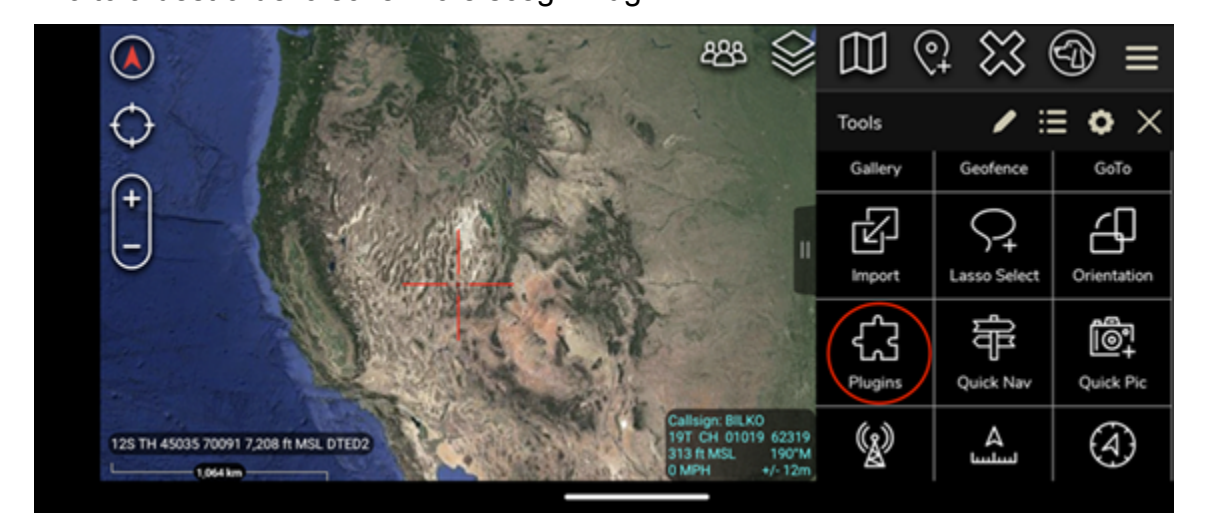

Seleziona Importa. 4.

|                                                                                                    | 2                                                                                                    | 8 😂 [                                         | $\mathbb{D}$ ( | £ ₩ (             | ூ ≡              |
|----------------------------------------------------------------------------------------------------|----------------------------------------------------------------------------------------------------|-----------------------------------------------|----------------|-------------------|------------------|
| $   \rightarrow   $                                                                                                    | 1 1 1 1 1 ·                                                                                                    | т                                             | ools           | / ::              | = • ×            |
| A                                                                                                    |                                                                                                    | · .                                           | Gallery        | Geofence          | GoTo             |
|                                                                                                    | a de a                                                                                                    |                                               | R              | $\mathcal{P}_{+}$ | 년                |
|                                                                                                    |                                                                                                    |                                               | Import         | Lasso Select      | Orientation      |
|                                                                                                    | AN A AN                                                                                                    |                                               | €3             | ff                | i@+              |
| State of the state of the state | C. Barris                                                                                                    | Carlos a                                      | Plugins        | Quick Nav         | Quick Pic        |
| 125 TH 45035 70091 7,208 ft MSL DTED2                                                                                                    | Calision<br>19T Crkl<br>313 Crkl<br>313 | : BILKO<br>01019 62319<br>SL 190"M<br>+/- 12m | <b>(</b> 2)    | لسلسا             | $( \mathbf{A} )$ |

Nel pop-up Seleziona il tipo di importazione, scegli Local SD e vai al punto in cui hai salvato il 5. plugin Wickr per il file ATAK. .apk

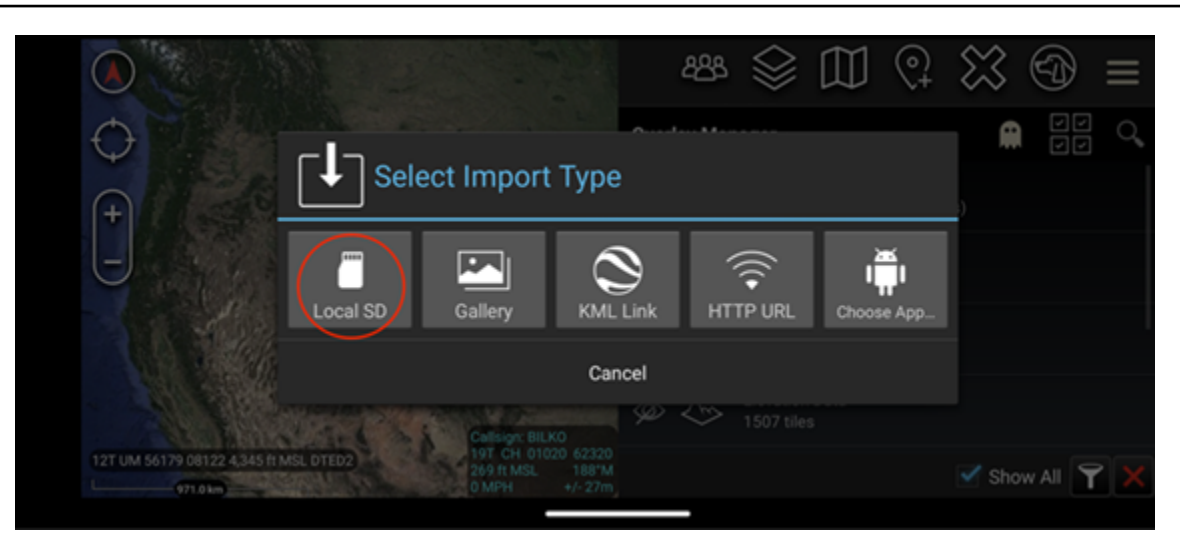

6. Scegli il file del plugin e segui le istruzioni per installarlo.

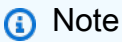

Se ti viene chiesto di inviare il file del plug-in per la scansione, scegli No.

7. L'applicazione ATAK ti chiederà se desideri caricare il plugin. Scegli OK.

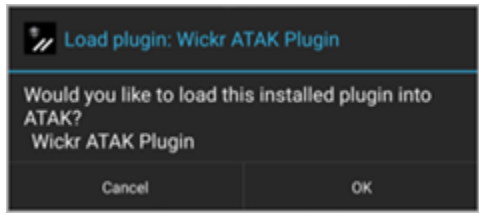

Il plugin Wickr per ATAK è ora installato. Continuate con la <u>Associa ATAK a Wickr</u> sezione seguente per completare il processo.

### Associa ATAK a Wickr

Puoi associare l'applicazione ATAK a Wickr dopo aver installato con successo il plugin Wickr per ATAK.

Completa la seguente procedura per associare l'applicazione ATAK a Wickr dopo aver installato con successo il plugin Wickr per ATAK.

1. Nell'applicazione ATAK, scegli l'icona del menu in alto

a destra dello schermo e scegli Wickr Plugin.

#### 2. Scegli Pair Wickr.

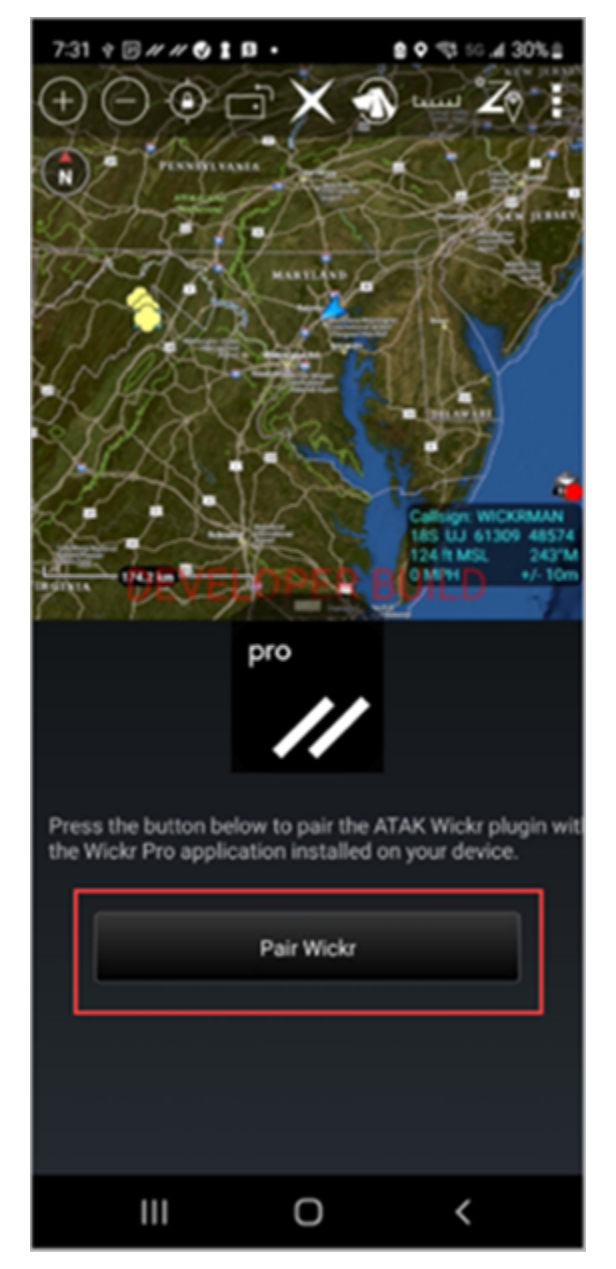

Apparirà una richiesta di notifica che ti chiederà di rivedere le autorizzazioni per il plugin Wickr per ATAK. Se la richiesta di notifica non viene visualizzata, apri il client Wickr e vai su Impostazioni, quindi su App connesse. Dovresti vedere il plugin nella sezione In sospeso dello schermo, come mostrato nell'esempio seguente.

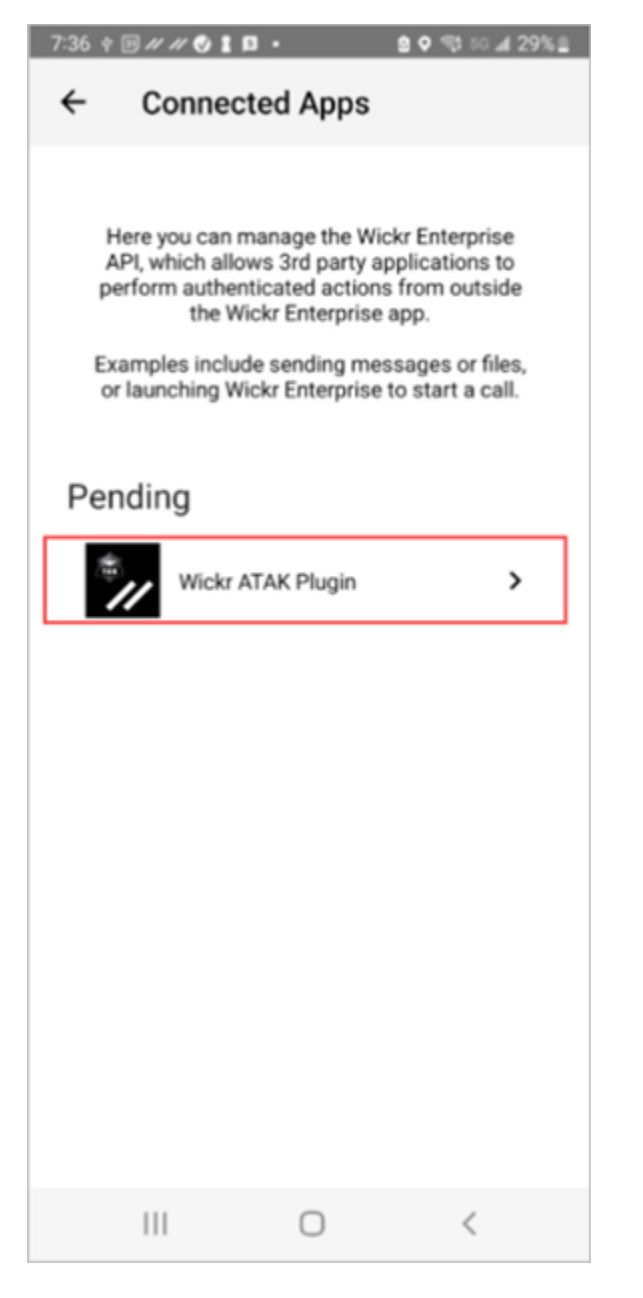

3. Scegli Approva per accoppiare.

| 7:36 † 19 // // ♥ ▮ 13 •           |  |  |  |
|------------------------------------|--|--|--|
| ← Connected Apps                   |  |  |  |
|                                    |  |  |  |
| Wickr ATAK Plugin                  |  |  |  |
| Wickr ATAK Plugin                  |  |  |  |
| Requested August 11, 2022 at 19:35 |  |  |  |
| Permissions                        |  |  |  |
| App will be able to view:          |  |  |  |
| R Wickr Contacts                   |  |  |  |
| Wickr Rooms and Conversations      |  |  |  |
| Wickr Messages                     |  |  |  |
| App will be able to do:            |  |  |  |
| Q₂ Send Messages                   |  |  |  |
|                                    |  |  |  |
| APPROVE                            |  |  |  |
| DENY                               |  |  |  |
| III O <                            |  |  |  |

4. Scegli il pulsante Open Wickr ATAK Plugin per tornare all'applicazione ATAK.

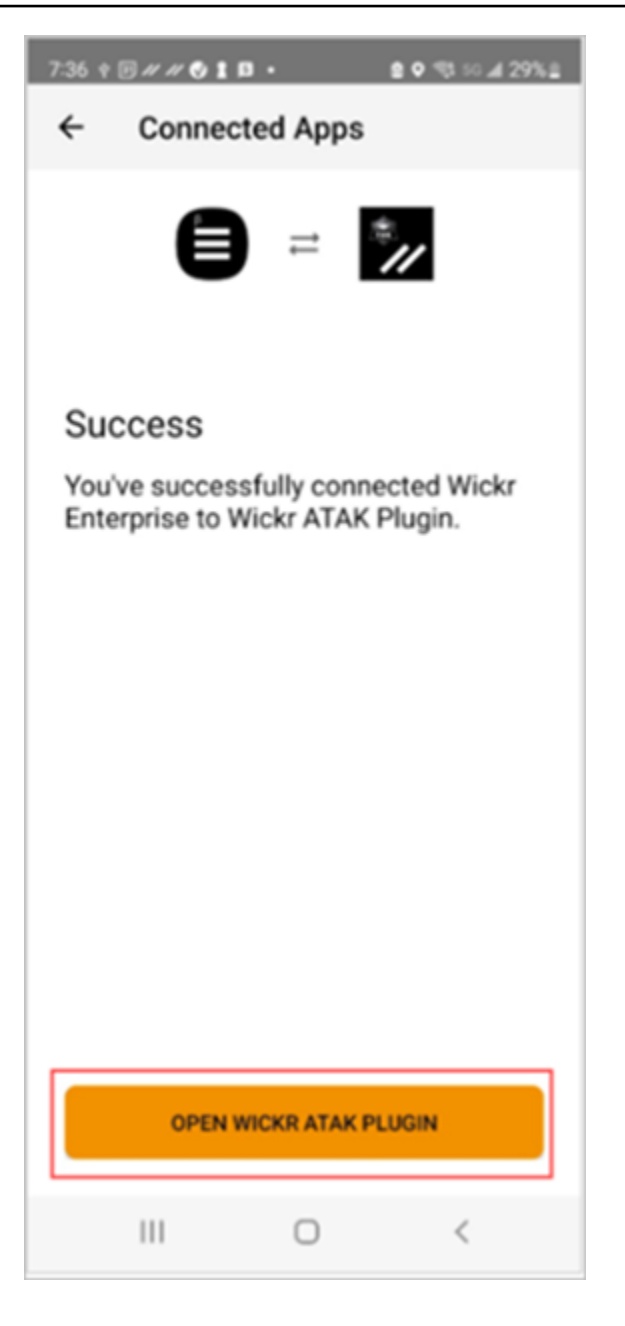

Ora hai abbinato correttamente il plug-in ATAK e Wickr e puoi utilizzare il plug-in per inviare messaggi e collaborare utilizzando Wickr senza uscire dall'applicazione ATAK.

## Markdown (anteprima) per AWS Wickr

Wickr ha lanciato Markdown come funzionalità di anteprima. Markdown è un linguaggio di markup leggero utilizzato per formattare testo semplice. L'uso di markdown può aiutare a migliorare la leggibilità e i dettagli dei messaggi.

Puoi utilizzare la barra degli strumenti di formattazione What You See Is What You Get (What You See Is What You Get) (What You See Is What You Get) direttamente all'interno del campo del messaggio o usare Markdown per aggiungere opzioni come testo in grassetto, corsivo ed elenco.

Barra degli strumenti di formattazione

Per utilizzare la barra degli strumenti di formattazione, fai clic sull'icona Aa per la formattazione del testo o evidenzia il testo che desideri formattare e seleziona l'opzione desiderata. Puoi aggiungere diverse opzioni di formattazione allo stesso testo e visualizzare l'anteprima del messaggio finale prima di inviarlo.

#### Sintassi Markdown

Puoi usare gli elementi della sintassi Markdown per formattare i tuoi messaggi.

| Formattazione    | Descrizione                                                     |  |
|------------------|-----------------------------------------------------------------|--|
| Grassetto        | Aggiungi un asterisco prima e dopo la parola.                   |  |
|                  | *in grassetto*                                                  |  |
| Corsivo          | Aggiungi un carattere di sottolineatura prima e dopo la parola. |  |
|                  | _corsivo_                                                       |  |
| Strike through   | Aggiungi una tilde prima e dopo la parola.                      |  |
|                  | ~ strikethrough ~                                               |  |
| Codice           | Aggiungi una citazione retrocitata prima e dopo il codice.      |  |
|                  | `il tuo codice`                                                 |  |
| Block quote      | Aggiungi una parentesi davanti al testo.                        |  |
|                  | > il tuo testo                                                  |  |
| Blocco di codice | Aggiungi tre virgolette prima e dopo il blocco di codice.       |  |
|                  |                                                                 |  |

| Formattazione             | Descrizione                                                                      |
|---------------------------|----------------------------------------------------------------------------------|
|                           | ```questo è un blocco di codice```                                               |
| Lista ordinata            | Aggiungi elementi di riga con numeri, a partire<br>da 1, seguiti da un punto.    |
|                           | 1. elemento 1                                                                    |
|                           | 2. articolo 2                                                                    |
| Elenco puntato            | Aggiungere un asterisco seguito da uno spazio.                                   |
|                           | * elemento 1                                                                     |
|                           | * articolo 2                                                                     |
| Intestazioni              | Aggiungi segni numerici davanti a una parola.                                    |
|                           | # Intestazione                                                                   |
| Collegamento ipertestuale | Aggiungi parentesi quadre con il testo del link, seguito dall'URL tra parentesi. |
|                           | [Amazon] (https://www.amazon.com)                                                |

Markdown è abilitato per impostazione predefinita. Per disabilitarlo, completare la procedura seguente.

Sul desktop:

- 1. Accedi al client Wickr. Per ulteriori informazioni, consulta Accedere al client Wickr.
- 2. Nel riquadro di navigazione, scegli l'icona del menu

quindi scegli Impostazioni.

- 3. Scegliete Aspetto.
- 4. Nel riquadro Aspetto che appare, disattiva l'interruttore nella sezione Anteprima della nuova esperienza utente per disabilitarlo.

),

),

Su dispositivi mobili:

- 1. Accedi al client Wickr. Per ulteriori informazioni, consulta Accedere al client Wickr.
- 2. Nel riquadro di navigazione, scegli l'icona del menu

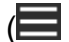

quindi scegli Impostazioni.

- 3. Scegliete Aspetto.
- 4. Nel riquadro Aspetto che appare, disattiva l'interruttore nella sezione Anteprima del Rich Text Editor per disattivarlo.

# AWS Wickr Conservazione dei dati

AWS Wickr Data retention può conservare tutte le conversazioni in rete. Ciò include messaggi diretti e conversazioni in gruppi o stanze tra membri della rete (interni) e quelli con altri team (esterni) con cui la rete è federata. La conservazione dei dati è disponibile solo per i clienti del piano AWS Wickr Premium e per i clienti aziendali che optano per la conservazione dei dati. Per ulteriori informazioni sul piano Premium, consulta la pagina dei prezzi di Wickr.

Quando l'amministratore di rete attiva la conservazione dei dati per la rete, tutti i messaggi e i file condivisi nella rete vengono conservati in conformità alle politiche di conformità dell'organizzazione. Verrà visualizzata una finestra Data Retention On, che ti informa di questa nuova impostazione.

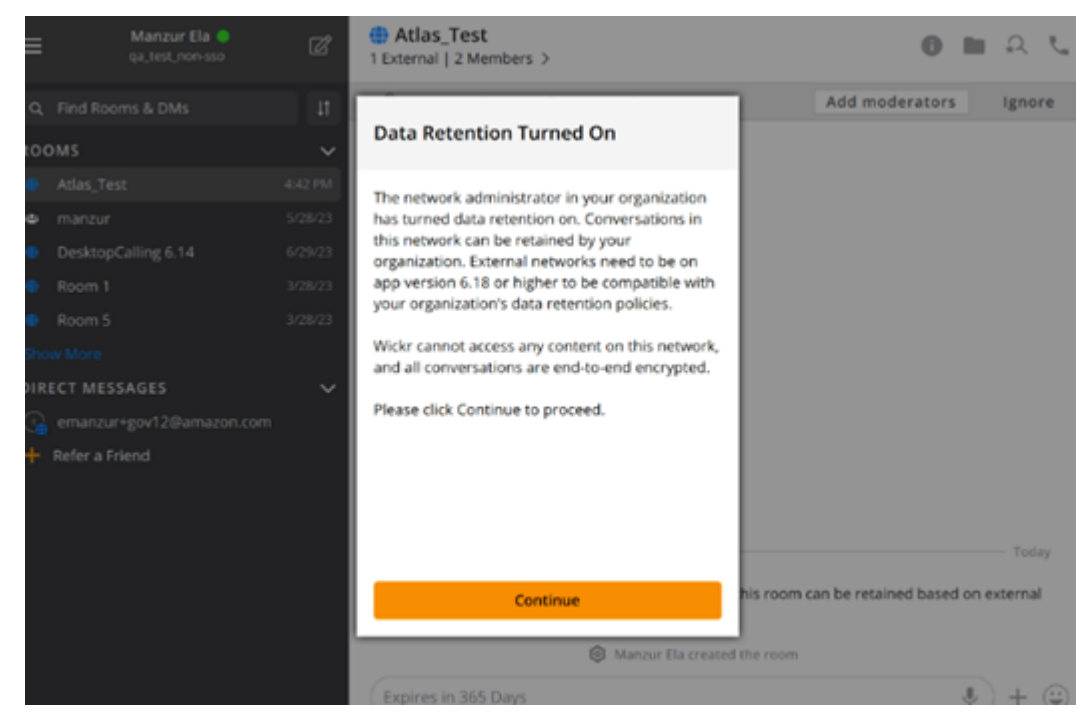

Vedrai anche un messaggio di controllo monouso in qualsiasi messaggio diretto, stanza o gruppo con membri di un'altra rete (membri esterni). Il messaggio di controllo indica che tutti i messaggi della conversazione possono essere conservati secondo la politica di conservazione dei dati delle organizzazioni esterne. Ciò non espone né indica lo stato della politica di conservazione dei dati di alcuna rete.

| 9:41 • =                                                                                                    |
|----------------------------------------------------------------------------------------------------|
| RoomName     ZExternal   32 Members   2 bots >     External   32 Members   2 bots >     External   32 Members   32 Members   32 Member |
| · round by monorial room A                                                                                                    |
|                                                                                                    |
|                                                                                                    |
|                                                                                                    |
|                                                                                                    |
|                                                                                                    |
|                                                                                                    |
|                                                                                                    |
|                                                                                                    |
|                                                                                                    |
|                                                                                                    |
|                                                                                                    |
|                                                                                                    |
|                                                                                                    |
| & UserName created Room                                                                                                    |
| Messages in this room can be retained                                                                                                    |
| as per external organizations' data                                                                                                    |
| retention policy.                                                                                                    |
| Expires in 30 days                                                                                                    |
| *                                                                                                    |
|                                                                                                    |

# Utenti AWS Wickr Guest

La funzionalità utente ospite di Wickr consente ai singoli utenti ospiti di accedere al client Wickr e collaborare con gli utenti della rete Wickr.

#### ▲ Important

La funzionalità utenti ospiti deve essere abilitata per la rete Wickr. Se sei un utente ospite e hai difficoltà a comunicare con utenti registrati su una rete Wickr, allora la funzionalità utenti ospiti potrebbe non essere abilitata per la rete Wickr. Gli utenti registrati alla rete Wickr devono contattare il proprio amministratore di Wickr per determinare se la funzione utenti ospiti è abilitata. Gli amministratori di Wickr vedono gli utenti <u>Guest</u> nella Wickr Administration Guide.

#### Argomenti

- · Limitazioni dell'account utente ospite
- · Crea un account ospite nel client Wickr
- · Chiudi un account utente ospite nel client Wickr
- Segnala un utente nel client Wickr

# Limitazioni dell'account utente ospite

Le seguenti limitazioni si applicano agli account utente guest:

Gli utenti ospiti non possono avviare comunicazioni con gli utenti della rete Wickr. Gli utenti della
rete Wickr possono iniziare a comunicare con gli utenti ospiti e aggiungere utenti ospiti ai messaggi
diretti, alle stanze o ai gruppi per avviare una conversazione sicura. Gli utenti ospiti possono
condividere il proprio indirizzo email registrato per consentire agli utenti della rete Wickr di sapere
come trovarli su Wickr.

#### 1 Note

Gli utenti della rete Wickr possono trovare gli utenti ospiti quando scrivono un messaggio diretto, creano una stanza o un messaggio di gruppo. La finestra di dialogo quando si

scrive un messaggio diretto, si crea una stanza o un messaggio di gruppo consente di cercare utenti di rete e ospiti.

- Gli utenti ospiti non possono creare stanze o gruppi. Gli utenti della rete Wickr possono creare una stanza o un gruppo e aggiungere ospiti e utenti esterni da altre reti Wickr (se la federazione è abilitata). Successivamente, gli utenti ospiti possono inviare messaggi nella stanza o nel gruppo, visualizzare i membri e avviare un messaggio diretto.
- Gli utenti ospiti non possono essere moderatori o aggiungere membri nelle stanze e nei gruppi di Wickr.
- Gli utenti ospiti possono comunicare tra loro solo quando si trovano nella stessa stanza di un utente della rete.
- Un utente ospite può continuare a comunicare nella rete Wickr, solo se un utente della rete ha comunicato con l'ospite negli ultimi 90 giorni.
- Le impostazioni di scadenza dei messaggi sono limitate a un periodo massimo di 30 giorni per gli utenti ospiti. Per ulteriori informazioni, consulta <u>Impostare i timer di scadenza e masterizzazione dei</u> <u>messaggi</u>.

## Crea un account ospite nel client Wickr

Puoi registrare un account utente ospite su AWS Wickr.

Completa la seguente procedura per registrarti a Wickr come utente ospite.

- Scarica e installa il client Wickr. Per ulteriori informazioni, consulta <u>Scaricare e installare il client</u> <u>Wickr</u>.
- 2. Apri il client Wickr.
- 3. Nella parte inferiore della schermata di accesso, scegli Non hai un account? Registrati.

| Sign in to your Wickr network                                                                                                    |  |  |  |
|----------------------------------------------------------------------------------------------------|--|--|--|
|                                                                                                    |  |  |  |
| Sign in with SSO                                                                                                    |  |  |  |
| Or, use email address                                                                                                    |  |  |  |
| Email                                                                                                    |  |  |  |
| name@email.com                                                                                                    |  |  |  |
| Sign in with email                                                                                                    |  |  |  |
| By using AWS Wickr, you agree to the AWS Customer<br>Agreement, and AWS Privacy Notice. If you or your<br>organization purchases Wickr Pro from Wickr LLC, the<br>Wickr Pro Terms of Service, and Wickr Pro Privacy<br>Policy apply to your use of this service. |  |  |  |
| Don't have an account? Sign up                                                                                                    |  |  |  |

4. Nella pagina Guida introduttiva a Wickr, scegli Crea un account ospite personale.

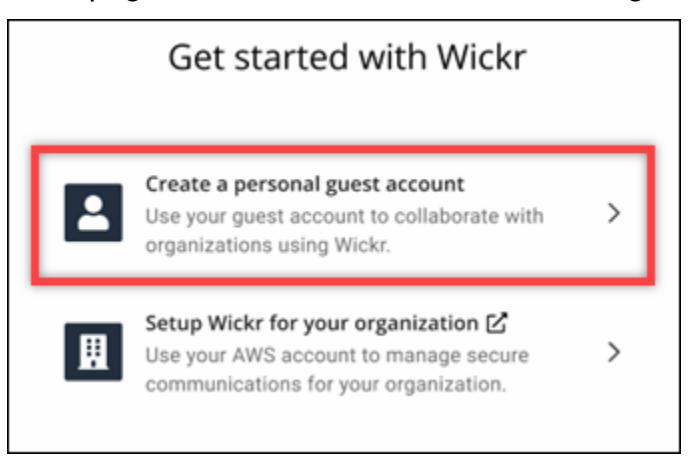

- 5. Nella pagina Registrati con un nuovo account, inserisci il tuo nome, cognome, indirizzo email e password.
- 6. Scegli Registrati.

Wickr ti invierà un'email di verifica dopo l'accesso. Puoi continuare con la fase successiva di questa procedura. Tuttavia, tieni presente che l'e-mail di verifica può impiegare fino a 30 minuti per arrivare nella tua casella di posta. Non scegliere Invia un nuovo link prima che siano trascorsi almeno 30 minuti. Tieni aperto il client Wickr mentre attendi l'email di verifica.

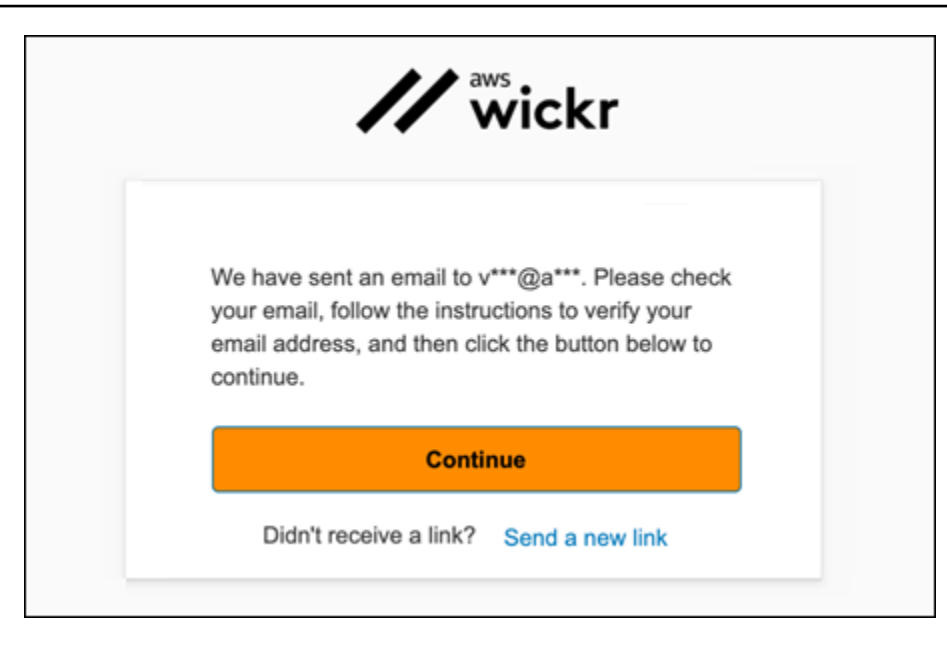

7. Nell'email di verifica di Wickr, scegli Verifica email.

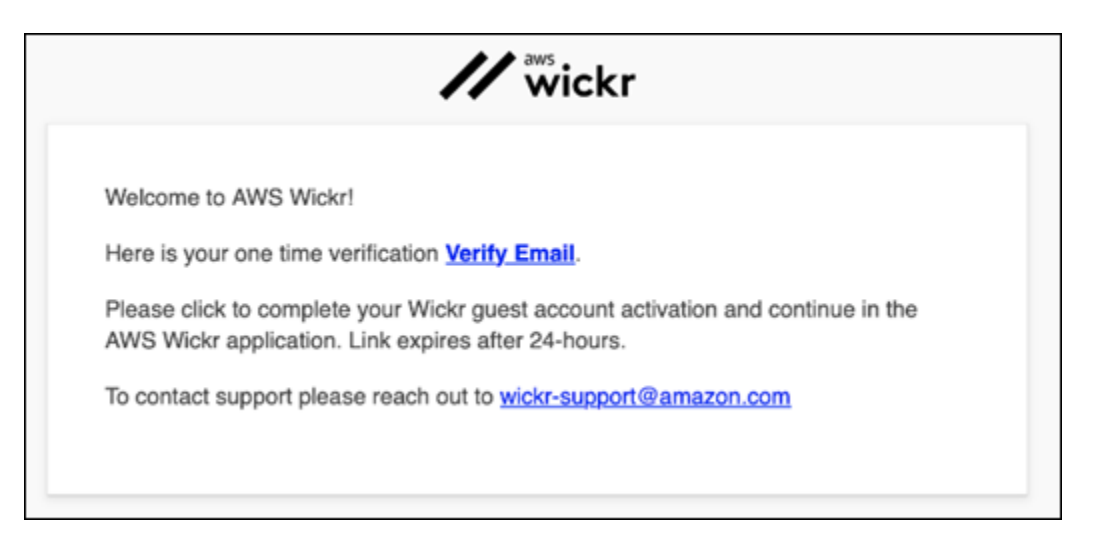

- 8. Scegli Continua e accedi al client Wickr.
- II client Wickr mostrerà la tua Master Recovery Key (MRK). Puoi usare MRK per accedere a Wickr su un dispositivo diverso da quello che stai utilizzando attualmente. Salva il tuo MRK in un luogo sicuro e scegli Avanti.

#### 1 Note

La chiave di ripristino principale è sfocata nell'esempio seguente.

| Master recovery key                                                                                                    |  |  |  |
|----------------------------------------------------------------------------------------------------|--|--|--|
| Master recovery key is the only way to recover<br>your account if you forgot your login credentials<br>or if you cannot access your devices. |  |  |  |
|                                                                                                    |  |  |  |
| Download                                                                                                    |  |  |  |
| I have saved this recovery key in a secure<br>place. Without it, I will be unable to<br>restore my account.                                  |  |  |  |
| Next                                                                                                    |  |  |  |
|                                                                                                    |  |  |  |

Ora dovresti aver effettuato l'accesso al client Wickr. Riceverai un messaggio da Wickrbot che mostra le limitazioni del tuo account ospite.

| 9: | 41                                                                                                    |
|----|----------------------------------------------------------------------------------------------------|
| <  | Wickrbot                                                                                                    |
| 0  | Wickrbot Bot<br>Guest accounts have limited access<br>to Wickr features.<br>Other Wickr users must add you to<br>their secure conversations to chat.<br>Share your registered email address<br>to let them know they can find you on<br>Wickr. |
|    | 12:06 PM   364D                                                                                                    |
| Sh | are Learn more                                                                                                    |
|    |                                                                                                    |

A questo punto, gli utenti della rete Wickr possono aggiungerti alle loro conversazioni. Tuttavia, l'accesso degli utenti ospiti deve essere abilitato per la loro rete Wickr. Se hai difficoltà a comunicare con altri utenti di Wickr in una rete Wickr, tali utenti devono contattare il proprio amministratore di Wickr per risolvere il problema.

#### Note

Se sei un utente ospite, puoi diventare un utente della rete Wickr creando una rete. Per ulteriori informazioni, consulta <u>Getting started with AWS Wickr nella AWS Wickr</u> Administration Guide.

## Chiudi un account utente ospite nel client Wickr

Puoi chiudere un account utente ospite su AWS Wickr.

Completa la seguente procedura per chiudere un account utente ospite.

- 1. Accedi al client Wickr. Per ulteriori informazioni, consulta Accedere al client Wickr.
- 2. Nel riquadro di navigazione, scegli l'icona del menu

quindi scegli Support.

- 3. Scegli Chiudi account.
- 4. Nel riquadro Chiudi il tuo account che appare, scegli una delle seguenti opzioni (opzionale):
  - Mancano funzionalità importanti
  - · Ho bisogno di aiuto per usare meglio Wickr
  - · Non sono soddisfatto della qualità del prodotto
  - Ho problemi di privacy/sicurezza
  - Altro

- 5. Scegli Continua.
- 6. Nel riquadro Chiudi il tuo account che appare, scegli Chiudi account.
- 7. Nel successivo riquadro Chiudi il tuo account che appare, inserisci la password nel campo di testo.
- 8. Selezionare Sign in (Accedi).
- 9. Nella finestra pop-up, scegli Chiudi account.

## Segnala un utente nel client Wickr

Se riscontri un comportamento che viola i nostri Termini di servizio, ti chiediamo di segnalarcelo.

),

)

Completa la seguente procedura per segnalare un utente.

- 1. Accedi al client Wickr. Per ulteriori informazioni, consulta Accedere al client Wickr.
- 2. Nel riquadro di navigazione, trova e seleziona il nome dell'utente che desideri segnalare.
- 3. Seleziona l'icona delle informazioni
  - (0

nella finestra del messaggio per visualizzare i dettagli di contatto.

- 4. Nel riquadro Dettagli di contatto, scegli Segnala per segnalare l'utente.
- 5. Nel campo Perché lo stai segnalando? riquadro, scegli una delle seguenti opzioni:
  - Spam/frode
  - Sfruttamento/abuso di minori
  - Harassment/bullying/threats
  - Fingendo di essere qualcun altro
  - Altro
- 6. Nella finestra Nuovo messaggio, puoi fornire ulteriori informazioni sulla segnalazione di una richiesta utente inviando un'email a <u>Wickr</u> Abuse.

## Sincronizzazione dei dispositivi AWS Wickr

Puoi sincronizzare i dati esistenti dal dispositivo originale con un nuovo dispositivo.

#### Note

Devi avere entrambi i dispositivi disponibili e avere già un account Wickr e l'app AWS Wickr installata sul tuo dispositivo originale.

Per sincronizzare il dispositivo utilizzando un codice QR, completa la seguente procedura.

#### Note

È necessario disporre di una fotocamera sul dispositivo originale per la sincronizzazione tramite un codice QR.

- 1. Sul tuo nuovo dispositivo, accedi al client Wickr.
- 2. Nella pagina Trasferisci account e messaggi, scegli Scansiona codice QR.

Viene visualizzata una pagina con codice QR.

- 3. Apri l'app Wickr sul tuo dispositivo originale.
- 4. Nella finestra di notifica, scegli Approva.
- 5. Tieni il codice QR sul nuovo dispositivo davanti alla fotocamera del dispositivo originale.

L'app Wickr inizierà automaticamente a sincronizzare i dati esistenti con il nuovo dispositivo.

6. Una volta completata la sincronizzazione, sul nuovo dispositivo viene visualizzata una finestra di benvenuto in AWS Wickr.

Per sincronizzare il dispositivo inserendo manualmente un codice, completa la seguente procedura.

- 1. Sul tuo nuovo dispositivo, accedi al client Wickr.
- 2. Nella pagina Trasferisci account e messaggi, scegli Inserisci codice.

Viene visualizzata una finestra con un codice.

- 3. Apri l'app Wickr sul tuo dispositivo originale.
- 4. Nella finestra di notifica, scegli Approva.
- 5. Nella pagina Inserisci il codice manualmente, inserisci i primi sei caratteri del codice visualizzato sul nuovo dispositivo. Verifica che i codici corrispondano visivamente, quindi scegli Continua.

L'app Wickr inizierà automaticamente a sincronizzare i dati esistenti con il nuovo dispositivo.

6. Una volta completata la sincronizzazione, sul nuovo dispositivo viene visualizzata una finestra di benvenuto in AWS Wickr.

# Cronologia dei documenti per AWS Wickr

La tabella seguente descrive le versioni della documentazione per Wickr.

| Modifica                                                        | Descrizione                                                                                                    | Data             |
|-----------------------------------------------------------------|----------------------------------------------------------------------------------------------------|------------------|
| <u>Disattiva le notifiche</u>                                   | Gli utenti e i moderatori<br>possono sospendere gli<br>avvisi relativi ai messaggi per<br>conversazioni specifiche. Per<br>ulteriori informazioni, consulta<br>Disattiva le notifiche nel client<br>Wickr.                                               | 30 maggio 2025   |
| <u>Gestione dei file</u>                                        | Gli utenti e i moderatori<br>possono caricare, visualizzare,<br>eliminare e organizzare i file in<br>conversazioni di gruppo e in<br>sala. Per ulteriori informazioni,<br>consulta <u>Gestire i file nel client</u><br><u>Wickr</u> .                    | 4 febbraio 2025  |
| <u>Markdown</u>                                                 | Markdown è abilitato per<br>impostazione predefinita<br>e consente agli utenti di<br>migliorare la chiarezza e i<br>dettagli dei messaggi. Per<br>ulteriori informazioni, vedi<br><u>Markdown (anteprima)</u> .                                          | 12 febbraio 2024 |
| Indicatori di sincronizzazione e<br>digitazione del dispositivo | Gli utenti hanno la possibilità<br>di sincronizzare i dati esistenti<br>dal dispositivo originale a<br>un nuovo dispositivo. Per<br>ulteriori informazioni, consulta<br><u>Sincronizzazione dei dispositi</u><br><u>vi</u> . Inoltre, gli utenti possono | 18 dicembre 2023 |

|                                  | vedere e condividere quando i<br>messaggi vengono digitati con<br>indicatori di digitazione. Per<br>ulteriori informazioni, consulta<br>Indicatori di <u>digitazione</u> .                       |                   |
|----------------------------------|----------------------------------------------------------------------------------------------------|-------------------|
| <u>Utenti ospiti</u>             | Gli utenti ospiti hanno la<br>possibilità di eliminare i propri<br>account e possono anche<br>segnalare altri utenti di Wickr.<br>Per ulteriori informazioni,<br>consulta Utenti <u>ospiti</u> . | 8 novembre 2023   |
| Federazione globale              | Le reti Wickr ora hanno la<br>capacità di comunicare tra le<br>regioni AWS.                                                                                                    | 29 settembre 2023 |
| <u>Conservazione dei dati</u>    | La conservazione dei dati<br>è disponibile sia per le<br>comunicazioni interne che<br>esterne in una rete Wickr. Per<br>ulteriori informazioni, consulta<br>Conservazione <u>dei dati</u> .      | 31 luglio 2023    |
| <u>Utenti ospiti (anteprima)</u> | Gli utenti ospiti possono<br>accedere al client Wickr e<br>collaborare con gli utenti<br>della rete Wickr. Per ulteriori<br>informazioni, consulta Utenti<br>ospiti (anteprima).                 | 31 maggio 2023    |
| <u>Reazioni con le emoji</u>     | Gli utenti possono ora<br>aggiungere reazioni emoji ai<br>messaggi nel client Wickr. <u>Per</u><br><u>ulteriori informazioni, consulta</u><br><u>Usare gli emoji.</u>                            | 14 marzo 2023     |

### Versione iniziale

Versione iniziale della Wickr User Guide 28 novembre 2022

# Note di rilascio per AWS Wickr

Per aiutarti a tenere traccia degli aggiornamenti e dei miglioramenti in corso di Wickr, pubblichiamo avvisi di rilascio che descrivono le modifiche recenti.

# Maggio 2025

- Miglioramenti
  - La notifica silenziosa è ora disponibile. Per ulteriori informazioni, consulta <u>Disattiva le notifiche</u> <u>nel client Wickr</u>.
  - L'implementazione della nuova interfaccia utente è completa e l'opzione «Nuova esperienza utente» presente nelle Impostazioni è stata rimossa.

# febbraio 2025

- Miglioramenti
  - La gestione dei file è ora disponibile. Per ulteriori informazioni, consulta <u>Gestisci i file nel client</u> <u>Wickr</u>.

# Febbraio 2024

- Miglioramenti
  - Markdown è ora disponibile. Per ulteriori informazioni, consulta <u>Markdown (anteprima) per AWS</u> <u>Wickr</u>.

# Dicembre 2023

- Miglioramenti
  - Wickr supporta la sincronizzazione dei dispositivi. Per ulteriori informazioni, consulta <u>Sincronizzazione dei dispositivi AWS Wickr</u>.
  - Wickr supporta gli indicatori di digitazione. Per ulteriori informazioni, consulta Indicatori di digitazione nel client Wickr.

### Novembre 2023

- Miglioramenti
  - È stato aggiunto il supporto per gli utenti ospiti. Il supporto include:
    - Possibilità di segnalare abusi da parte di altri utenti di Wickr.
    - L'opzione per eliminare i propri account.

Per ulteriori informazioni, consulta Utenti AWS Wickr Guest.

## Settembre 2023

- Miglioramenti
  - È stato aggiunto il supporto per la federazione multiregionale.

# Luglio 2023

- Miglioramenti
  - La conservazione dei dati è ora disponibile. Per ulteriori informazioni, consulta <u>AWS Wickr</u> <u>Conservazione dei dati</u>.

# Maggio 2023

- Miglioramenti
  - È stato aggiunto il supporto per gli utenti ospiti. Per ulteriori informazioni, consulta <u>Utenti AWS</u> <u>Wickr Guest</u>.

## Marzo 2023

- Miglioramenti
  - È stato aggiunto il supporto per le reazioni emoji nei messaggi. Per ulteriori informazioni, consulta Emoji nel client Wickr.

# Febbraio 2023

- Miglioramenti
  - È stato aggiunto il supporto per il plugin Wickr per Android Tactical Assault Kit (ATAK). Per ulteriori informazioni, consulta <u>ATAK per AWS Wickr</u>.

### gennaio 2023

- Miglioramenti
  - Funzionalità e strumenti migliorati per la moderazione dei contenuti che potrebbero violare le AWS Condizioni d'uso del client Android. Ciò può essere fatto bloccando, disattivando e segnalando gli utenti.
  - Traduzioni aggiornate per il client Android.
Le traduzioni sono generate tramite traduzione automatica. In caso di conflitto tra il contenuto di una traduzione e la versione originale in Inglese, quest'ultima prevarrà.